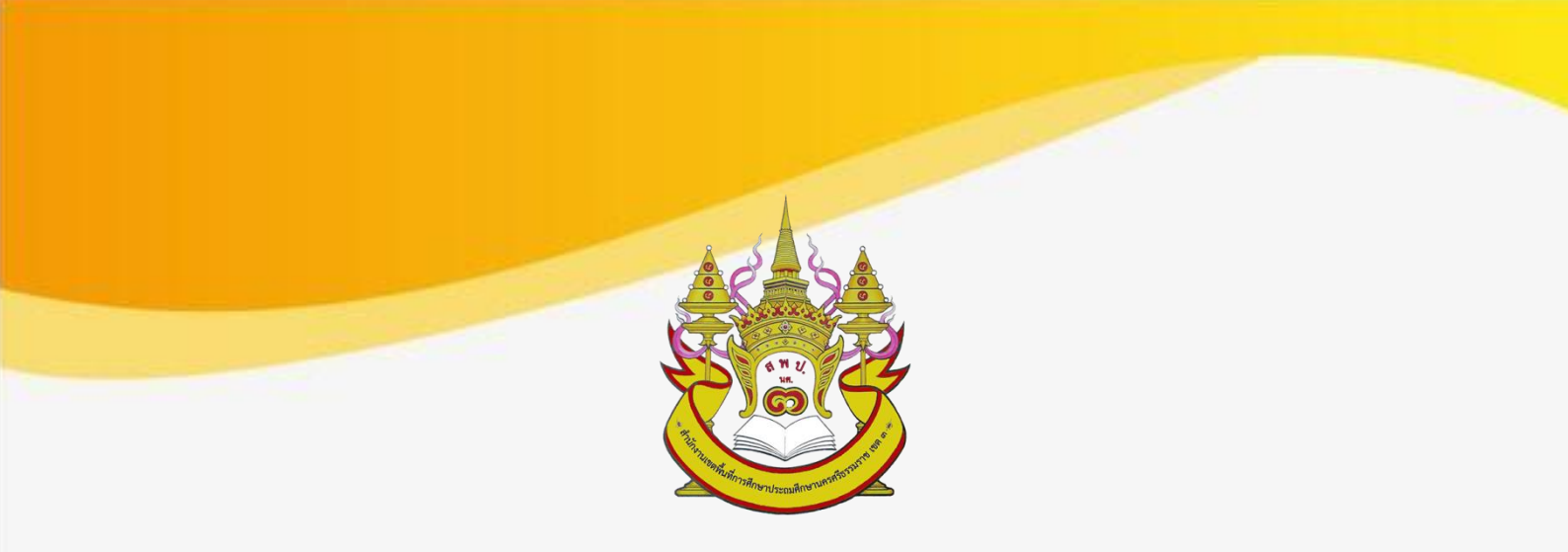

# คู่มือการใช้งานระบบสนับสนุนการบริหารจัดการสำนักงานเขตพื้นที่การศึกษา

# Smart Area หรือ Amss++ (Education Area Mangement Support System)

# นางสาวเกษร เพ็ชรหนูน

# นักวิเคราะห์นโยบายและแผน ชำนาญการ ปฏิบัติหน้าที่

ผอ. กลุ่มส่งเสริมการศึกษาทางไกล เทคโนโลยีสารสนเทศและการสื่อสาร

กลุ่มส่งเสริมการศึกษาทางไกล เทคโนโลยีสารสนเทศและการสื่อสาร สำนักงานเขตพื้นที่การศึกษาประถมศึกษานครศรีธรรมราช เขต 3

# คู่มือการใช้งานระบบสนับสนุนการบริหารจัดการสำนักงานเขตพื้นที่การศึกษา Smart Area หรือ AMSS++ (Education Area Management Support System) ระดับเขตพื้นที่การศึกษา

# ้ขั้นตอนการรับหนังสือราชการ ของสำนักงานเขตพื้นที่การศึกษา สรุปสั้นๆ ดังนี้

1.ผู้ทำหน้าที่รับหนังสือราชการคนแรก คือ สารบรรณกลาง รับหนังสือจาก สพฐ. /ต่างเขตพื้นที่

2. สารบรรณกลาง ส่งหนังสือให้กับ กลุ่มงานในสำนักงานเขตพื้นที่

3. สารบรรณกลุ่ม ส่งหนังสือราชต่อให้บุคคลในกลุ่ม (เจ้าของเรื่อง)

4. บุคคล (เจ้าของเรื่อง) รับหนังสือ โดยดาวน์โหลดหนังสือราชการ แล้วบันทึกเสนอต่อผู้บังคับบัญชาตามลำดับ

เมื่อผู้บังคับบัญชาลงนามในหนังสือราชการแล้ว ให้ออกเลขหนังสือส่ง เพื่อส่งหนังสือราชการไปยังหน่วยงาน ปลายทางต่อไป

5. การใช้งานระบบไปรษณีย์ สำหรับสมาชิกทุกคน

# การใช้งานระบบ Smart Area โดยเข้าที่เว็บไซต์ <u>http://amss.nst3.go.th</u>

# ≻ การรับหนังสือ มีขั้นตอนดังนี้

### 1. บทบาทของสารบรรณกลาง

1.1 สารบรรณกลางเข้าสู่ระบบที่ URL : <u>http://amss.nst3.go.th</u> โดยการกรอก Username และ Password เช่น Username :suwimon และ Password : 12345678 Login เข้าสู่ระบบดังภาพ

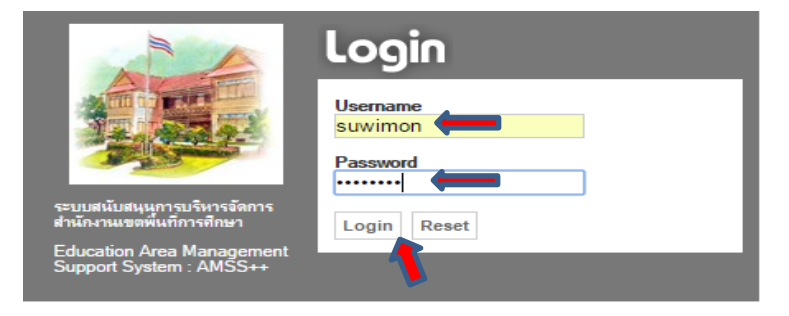

1.2 เมื่อเข้าระบบ ให้เลือกเมนูหลักบริหารงานทั่วไป 뻐 เลือกรับส่งหนังสือราชการ สพฐ.

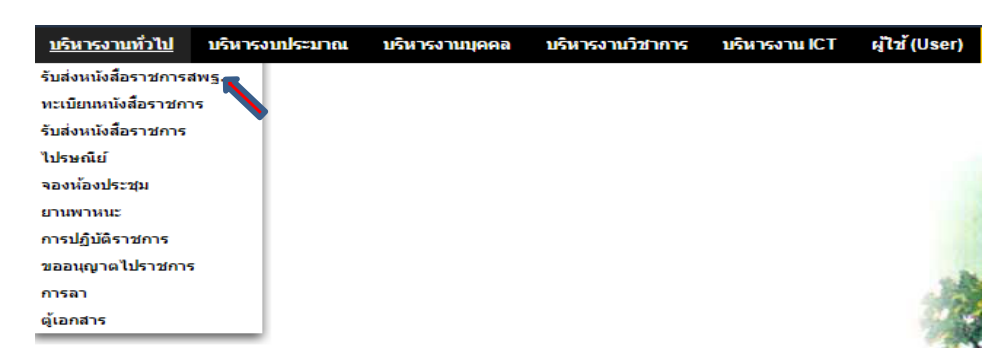

จัดทำโดย :: น.ส.เกษร เพ็ชรหนูน ปฏิบัตีหน้าที่ ผอ.กลุ่มส่งเสริมการศึกษาทางไกล เทคโนโลยีสารสนเทศและการสื่อสาร :: นางสุวิมล ศรีเจริญ พนักงานธุรการ **1.3 เลือกเมนูย่อยรับหนังสือ →** คลิกเลือกรับหนังสือพร้อมลงทะเบียน จะมีข้อความขึ้นมา คลิกตกลง

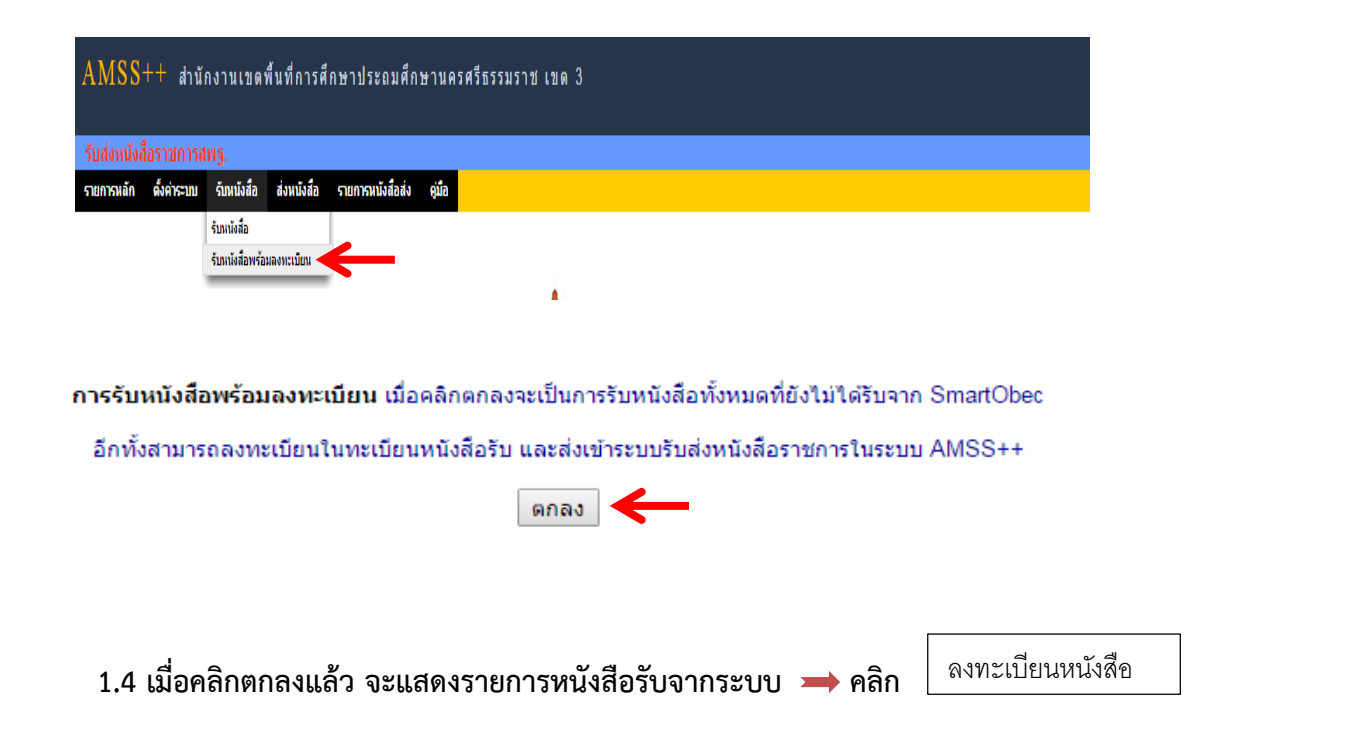

| รับ | วันหญ่มัฒต์ที่ 4 กุมภาพันธ์ 2559 |                             |                                 |                               |                                                                                                    |                |           |      |                       |  |
|-----|----------------------------------|-----------------------------|---------------------------------|-------------------------------|----------------------------------------------------------------------------------------------------|----------------|-----------|------|-----------------------|--|
| ราย | การหลัก                          | ดั้งค่าระบบ รับหนังสือ      | ส่งหนังสือ รายก                 | การหนังสือส่ง                 | สุมือ                                                                                                   |                |           |      |                       |  |
|     |                                  |                             |                                 |                               | รับหนังสือราชการจาก SmartObec                                                                           |                |           |      |                       |  |
|     | ที่                              | เลขที่หนังสือ               |                                 |                               | เรื่อง                                                                                                  | ราย<br>ละเอียด | ลงวันที่  | จาก  | วันเวลาที่ส่ง         |  |
|     | 1                                | 🗹 ที่ ศธ 04259/932          | การคัดเลือกบ<br>เหตุพิเศษ ครั้  | บุคคลเพื่อบรรจุและ<br>รั้งที่ | แต่งตั้งเข้ารับราชการเป็นข้าราชการตรุและบุคลากรทางการศึกษา ด่าแหน่งครูผู้ช่วย กรณีที่มีความจำเป็นหรือมี | คลิก           | 3 nw 2559 | สพฐ. | 3 กพ 2559 14:51:50 น. |  |
|     | 2                                | 🗹 ମନ୍ଧ ୦ ସରମର୍ଜ୍ତ / ସର୍ଜ୍ଣଙ | แจ้งรายชื่อผู้มี<br>ประจำปี ๒๕๔ | มีสิทธิรับการคัดเล็<br>๔๙     | ก ครูวิทยาศาสตร์และคณิตศาสตร์ ตามโครงการพัฒนาคุณภาพและมาตรฐานการศึกษา กิจกรรมครูคลังสมอง                | คลิก           | 3 nw 2559 | สพฐ. | 3 กพ 2559 17:00:01 น. |  |
| _   |                                  |                             |                                 |                               | ลงทะเบียนหนังสือ                                                                                        |                |           |      |                       |  |

1.5 เมื่อคลิก ลงทะเบียนหนังสือ จะแสดงรายการ หนังสือรับ(สารบรรณกลาง) → คลิกในช่อง
 รายละเอียด เพื่อดูรายละเอียดหนังสือ → แล้วทำการส่งหนังสือราชการต่อให้กลับ กลุ่มงานต่างๆ

| หนังสือรับ                                  |                                 |                                                                                                    |                |                  |                     |                       |  |  |  |  |  |
|---------------------------------------------|---------------------------------|----------------------------------------------------------------------------------------------------|----------------|------------------|---------------------|-----------------------|--|--|--|--|--|
| אום (1 <b>12)[3][4][5][6][7][8][9][10</b> ] |                                 |                                                                                                    |                |                  |                     |                       |  |  |  |  |  |
| ระดับความส่า                                | าดัญ 📕ปกติ 🦳 ด่วน 📕 ด่วนมาก 📕   | ด่วนที่สุด [ทั้งหมด] [สำรบรรณกลาง] (ส่วนบุคคล]                                                                                                    |                | ด้นหาหนังสือ จาก | เรื่อง 🔻 ด้วยค่าว่า | ค้นหา                 |  |  |  |  |  |
| ที่                                         | เลขหนังสือ                      | ที่อง                                                                                                    | ราย<br>ละเอียด | ลงวันที่         | <b>41</b> 0         | วันเวลาที่ส่ง         |  |  |  |  |  |
| 192                                         | ที่ศธ 04112/815 🔜               | * 💱 ประกาศรายชื่อผู้มีสิทธิ์เข้ารับการพิจารณาย้ายข่าราชการครูและบุคลากรทางการศึกษาอื่นฯ 38ค.(2) (2016-02-03 14:03:26)                                          | คลิก           | 3 nw 2559        | สพฐ/อื่นๆ           | 3 กพ 2559 14:53:24 น. |  |  |  |  |  |
| 193                                         | ที่ ศธ 04259/932                | * ♥ การคัดเลือกบุคคลเพื่อบรรจุและแต่งตั้งเข่ารับราชการเป็นข่าราชการครูและบุคลากรทางการศึกษา ดำแหน่งครูผู้ช่วย กรณ์ที่มีความจำเป็น<br>เหรือมีเหตุทิเศษ ครั้งที่ | คลิก           | 3 nw 2559        | สพฐ/อื่นๆ           | 4 กพ 2559 09:32:17 น. |  |  |  |  |  |
| 194                                         | ମ୍ମହ ୦୯୯୯୯ / ୯୯୯                | ปี แจ้งรายชื่อผู้มีสำหรับการคัดเลือก ครูวิทยาศาสตร์และคณิตศาสตร์ ตามโครงการพัฒนาอุณภาพและมาตรฐานการศึกษา กิจกรรมครูคลัง<br>สมอง ประจำปี ๒๔๙๙ (2016-02-03 17    | คลิก           | 3 nw 2559        | สพฐ/อื่นๆ           | 4 กพ 2559 09:32:17 น. |  |  |  |  |  |
| โกรงการเบีย                                 | บรับแล้ว 🕺ยังไม่ได้องทะเบียบรับ | ้ขังไม่ใต้สังต่อ 🗍 มีไฟอ์เอกสาร                                                                                                    |                |                  |                     |                       |  |  |  |  |  |

จัดทำโดย :: น.ส.เกษร เพีชรหนูน ปฏิบัตีหน้าที่ ผอ.กลุ่มส่งเสริมการศึกษาทางไกล เทกโนโลยีสารสนเทศและการสื่อสาร :: นางสุวิมล ศรีเจริญ พนักงานธุรการ

2

### 5. กลุ่มผู้รับหนังสือไปดำเนินการ

| รายละเอียดหนังสือ ที่ ศธ 04259/932                                                                                                    |                                                                                                    |  |  |  |  |  |  |
|----------------------------------------------------------------------------------------------------|----------------------------------------------------------------------------------------------------|--|--|--|--|--|--|
| เรื่อง : การคัดเลือกบุคคลเพื่อบรรจุและแต่งตั้งเข้ารับราชการเป็นข้าราชการครูและบุคลากร<br>ทางการศึกษา ตำแหน่งครูผู้ช่วย กรณีที่มีความจำเป็นหรือมีเหตุพิเศษ ครั้งที่ [ ปกติ] |                                                                                                    |  |  |  |  |  |  |
| เลขทะเบียนหนัง                                                                                                    | สือรับ : 83                                                                                                    |  |  |  |  |  |  |
| หนังสือลงวันที่ :                                                                                                    | 3 กพ 2559                                                                                                    |  |  |  |  |  |  |
| ส่งโดย : สพฐ/อื่า                                                                                                    | រ។ [ ]                                                                                                    |  |  |  |  |  |  |
| วันเวลาที่ส่ง :                                                                                                    |                                                                                                    |  |  |  |  |  |  |
| เนื้อหาโดยสรุป                                                                                                    | การคัดเลือกบุคคลเพื่อบรรจุและแต่งตั้งเข้ารับราชการเป็นข้าราชการ<br>ครูและบุคลากรทางการศึกษา ตำแหน่งครูผู้ช่วย กรณีที่มีความจำเป็น<br>หรือมีเหตุพิเศษ ครั้งที่ 1 ปี พ.ศ.2559 |  |  |  |  |  |  |
| ไฟล์แนบ                                                                                                    | ไฟล์แนบ                                                                                                    |  |  |  |  |  |  |
|                                                                                                    | ส่งถึง                                                                                                    |  |  |  |  |  |  |
| 1.สาราบรรณกล                                                                                                    | าง 💱 ลงทะเบียนรับแล้วเมื่อ 4 กพ 2559 09:32:17 น.                                                                                                    |  |  |  |  |  |  |
|                                                                                                    | ข้อมูล ณ 4 กพ 2559 09:37:12 น.                                                                                                    |  |  |  |  |  |  |
| กรุณาเลือกกลุ่ม                                                                                                    | มผู้รับหนังสือไปดำเนินการ                                                                                                    |  |  |  |  |  |  |
| 🔘 กลุ่มอำนวย                                                                                                    | iการ ── กลุ่มบริหารการเงินและสินทรัพย์                                                                                                    |  |  |  |  |  |  |
| กลุ่มนโยบ                                                                                                    | ายและแผน 🔍 กลุ่มส่งเสริมการจัดการศึกษา                                                                                                    |  |  |  |  |  |  |
| 🔍 กลุ่มบริหาร                                                                                                    | รงานบุคคล 🔍 กลุ่มนิเทศฯ                                                                                                    |  |  |  |  |  |  |
| ─ กลุ่มส่งเสริมสถานศึกษาเอกชน                                                                                                    |                                                                                                    |  |  |  |  |  |  |
| เลือก                                                                                                    |                                                                                                    |  |  |  |  |  |  |
| รายชื่อกลุ่มที่ส่งหนังสือให้แล้ว จำนวน <mark>0</mark> กลุ่ม                                                                                                    |                                                                                                    |  |  |  |  |  |  |
| ปิดหน้าต่าง                                                                                                    |                                                                                                    |  |  |  |  |  |  |

1.7 สารบรรณกลาง ส่งหนังสือราชการ ให้กลุ่มต่างๆ เจ้าของเรื่องผู้รับหนังสือ เช่น คลิกเลือกกลุ่มบริหารงาน

| บุคคล |   | คลิกตกลง ➡ คลิกปิดหน้าต่า                                                  | ง 🗯 ออกจากระบบ                                               |  |  |  |  |  |  |  |
|-------|---|----------------------------------------------------------------------------|--------------------------------------------------------------|--|--|--|--|--|--|--|
|       |   | amss.nst3.go.tn/module                                                     | amss.nst3.go.tn/modules/book/main/bookdetail_saraban.pnp;b_i |  |  |  |  |  |  |  |
|       |   | amss.nst3.go.th บอกว่า                                                     | × -                                                          |  |  |  |  |  |  |  |
|       |   | ไฟ จุณต้องการส่งไปรายการที่ได้เมือกไว้ ?                                   |                                                              |  |  |  |  |  |  |  |
|       |   |                                                                            | <b>ตกลง</b> ยกเลิก                                           |  |  |  |  |  |  |  |
|       |   | สงถิง                                                                      |                                                              |  |  |  |  |  |  |  |
|       |   | 1.สาราบรรณกลาง                                                             | 💱 ลงทะเบียนรับแล้วเมื่อ 4 กพ 2559 09:32:17 น.                |  |  |  |  |  |  |  |
|       |   | ข้อมูล<br>*********                                                        | ณ 4 กพ 2559 09:37:12 น.                                      |  |  |  |  |  |  |  |
|       |   | กรุณาเลือกกลุ่มผู้รับหนังสือไปต่                                           | ำเนินการ                                                     |  |  |  |  |  |  |  |
|       |   | 🔍 กลุ่มอำนวยการ 💦 กลุ่มบริหารการเงินและสินทรั                              |                                                              |  |  |  |  |  |  |  |
|       |   | 🔍 กลุ่มนวียบายและแผน                                                       | กลุ่มส่งเสริมการจัดการศึกษา                                  |  |  |  |  |  |  |  |
|       |   | <ul> <li>กลุ่มปรหารงานบุคคล</li> <li>กลุ่มส่งเสริงสถาบดีกษาเอกะ</li> </ul> | ี กลุ่มนเทศฯ                                                 |  |  |  |  |  |  |  |
|       |   | <ul> <li>คนย์ ITEC</li> </ul>                                              |                                                              |  |  |  |  |  |  |  |
|       |   | ·                                                                          |                                                              |  |  |  |  |  |  |  |
|       |   | เลือก                                                                      |                                                              |  |  |  |  |  |  |  |
|       |   | รายชื่อกลุ่มที่ส่งหนังสือให้แล้ว จำนวน <mark>0</mark> กลุ่ม                |                                                              |  |  |  |  |  |  |  |
|       |   |                                                                            | ปิดหน้าต่าง                                                  |  |  |  |  |  |  |  |
|       |   |                                                                            | ส่งถึง                                                       |  |  |  |  |  |  |  |
|       |   | 1.สาราบรรณกลาง                                                             | 🗸 ลงทะเบียนรับแล้วเมื่อ 4 กุษ 2559 09:32:17 น.               |  |  |  |  |  |  |  |
|       |   | 2.กลุ่มบริหารงานบุคคล                                                      | 🕈 ยังไม่ลงทะเบียนรับ                                         |  |  |  |  |  |  |  |
|       |   | ข้อมูล ถ<br>*********                                                      | น 4 กพ 2559 09:40:22 น.                                      |  |  |  |  |  |  |  |
|       |   | กรุณาเลือกกลุ่มผู้รับหนังสือไปดำ                                           | เนินการ                                                      |  |  |  |  |  |  |  |
|       |   | 🔘 กลุ่มอำนวยการ                                                            | 🔍 กลุ่มบริหารการเงินและสินทรัพย์                             |  |  |  |  |  |  |  |
|       |   | 🔍 กลุ่มนโยบายและแผน                                                        | 🔍 กลุ่มส่งเสริมการจัดการศึกษา                                |  |  |  |  |  |  |  |
|       |   | <ul> <li>กลุ่มนิเทศฯ</li> <li>กลุ่มนี้เทศฯ</li> </ul>                      |                                                              |  |  |  |  |  |  |  |
|       |   | <ul> <li>กลุ่มลงเลรมสถานศกษาเอกชา</li> <li>ดูนย์ ITEC</li> </ul>           | เ ัหนวยตรวจลอบภายเน                                          |  |  |  |  |  |  |  |
|       | _ |                                                                            | เลือก                                                        |  |  |  |  |  |  |  |
|       |   | รายชื่อกลุ่มที่ส่งหนังสือให้แล้ว จำ<br>🗙 1. กลุ่มบริหารงานบุคคล 4 กพ 2     | นวน 1 กลุ่ม<br>2559 09:40:22 น.                              |  |  |  |  |  |  |  |
|       |   |                                                                            | ปดหน้าต่าง                                                   |  |  |  |  |  |  |  |

# ≽ การรับหนังสือ มีขั้นตอนดังนี้

#### 2. บทบาทของสารบรรณกลุ่ม

2.1 สารบรรณกลุ่มเข้าสู่ระบบที่ URL : <u>http://amss.nst3.go.th</u> โดยการกรอก Username และ Password ตัวอย่างเช่นกลุ่มบริหารงานบุคคล คือ นางวาสนา ถาวรนุรักษ์ Username : เลขประจำตัว ประชาชน 13 หลัก และ Password : 12345678 Login เข้าสู่ระบบดังภาพ

|                                                           | Login           |
|-----------------------------------------------------------|-----------------|
| No Pro-                                                   | Username        |
| ALC: NOT AL                                               | 3801600159513 ← |
| The second                                                | Password        |
|                                                           |                 |
| ระบบสนับสนุนการบริหารจัดการ<br>สำนักงานเขตพื้นที่การศึกษา | Login Deset     |
| Education Area Management                                 | Login Reser     |
| Support System : AMSS++                                   |                 |
|                                                           |                 |

2.2 เข้าระบบ เมนูหลัก บริหารงานทั่วไป เลือกรับส่งหนังสือราชการ(ซ้ายมือ)

| <u>บริหารงานทั่วไป</u> | บริหารงบประมาณ | บริหารงานบุคคล | บริหารงานวิชาการ | บริหารงาน ICT | ผู้ใช้ (User) |
|------------------------|----------------|----------------|------------------|---------------|---------------|
| รับส่งหนังสือราชการส   | tw <u>s</u> .  |                |                  |               |               |
| ทะเบียนหนังสือราชกา    | is             |                |                  |               |               |
| รับส่งหนังสือราชการ    |                |                |                  |               |               |
| ไปรษณีย์               |                |                |                  |               |               |
| จองห้องประชุม          |                |                |                  |               |               |
| ยานพาหนะ               |                |                |                  |               |               |
| การปฏิบัติราชการ       |                |                |                  |               |               |
| ขออนุญาตไปราชการ       | ;              |                |                  |               |               |
| การลา                  |                |                |                  |               |               |
| ตู้เอกสาร              |                |                |                  |               |               |

# 2.3 จากเมนูรับส่งหนังสือราชการ เมนูย่อยหนังสือรับ เลือกหนังสือรับมา แสดงรายการหนังสือรับของกลุ่ม

คลิกช่องรายละเอียด เพื่อดูรายละเอียดหนังสือ

| AMSS         | AMSS++ สำนักงานเขดพื้นที่การศึกษาประถมศึกษานครศรีธรรมราช เขด 3 |                                                                                                    |                |                  |                    |                       |  |  |  |  |
|--------------|----------------------------------------------------------------|----------------------------------------------------------------------------------------------------|----------------|------------------|--------------------|-----------------------|--|--|--|--|
|              | ผู้ใช้ : วาสนา ถาระบุรักษ์ [aaกรากระบุบ]                       |                                                                                                    |                |                  |                    |                       |  |  |  |  |
| รับส่งหนัง   | รับส่งหนึ่งสื่อราชการ                                          |                                                                                                    |                |                  |                    |                       |  |  |  |  |
| รายการหลัก   | รายการหลัก หนังสือรับ หนังสือส่ง ส่งหนังสือราชการ ชุบิอ        |                                                                                                    |                |                  |                    |                       |  |  |  |  |
|              | หมังสือรับภา                                                   |                                                                                                    |                |                  |                    |                       |  |  |  |  |
|              |                                                                |                                                                                                    |                |                  |                    |                       |  |  |  |  |
|              |                                                                | 1                                                                                                    |                |                  |                    |                       |  |  |  |  |
|              |                                                                |                                                                                                    |                |                  |                    |                       |  |  |  |  |
|              |                                                                |                                                                                                    |                |                  |                    |                       |  |  |  |  |
|              |                                                                | หนังสือวิป                                                                                                    |                |                  |                    |                       |  |  |  |  |
|              |                                                                | พบ้า [1][2][3]                                                                                                    | Т              |                  |                    |                       |  |  |  |  |
| ระดับความส่า | คัญ 🔤 ปกติ 🦷 ด่วน 📕 ด่วนมาก 📕                                  | ด่วนที่สุด (ทั้งหมด) [กิญิ่ม] (ส่วนบุคคล)                                                                                                    | $\mathbf{V}$   | ค้นหาหนังสือ จาก | เรื่อง 🔻 ด้วยคำว่า | ค้มหา                 |  |  |  |  |
| ที่          |                                                                | ธ์อง                                                                                                    | ราย<br>ละเอียด |                  | จาก                | วันเวลาที่ส่ง         |  |  |  |  |
| 185          | ที่ศธ 04244/ 📕                                                 | 🔹 🚿 การข้ายและแต่งตั้งข้าราชการครูและบุคลากรทางการศึกษา ประจำปี 2559 (2016-02-02 14:37:57)                                                                    | คลิก           | 2 กพ 2559        | สพฐ/อื่นๆ          | 3 กพ 2559 14:53:24 น. |  |  |  |  |
| 187          | ที่ ศธ 04267/ว618                                              | 🕈 🕅 ประกาศรับสมัตรคัดเลือกบุคคลเพื่อบรรจุและแต่งตั้งข่ารับราชการเป็นข่าราชการครูและบุคลากรทางการศึกษา ตำแหน่งครูผู้ช่วย กรณีที่<br>มีความจำเป็นทร์อมีเหตุพิเศ | คลิก           | 3 nw 2559        | สพฐ/อื่นๆ          | 3 nw 2559 14:53:24 u. |  |  |  |  |
| 188          | 04146/714                                                      | 🔹 🚿 รับสมัครคัดเลือกบุคคลเพื่อบรรจุและแต่งตั้งเข้ารับราชการเป็นข่าราชการครูฯ (2016-02-03 10:10:46)                                                            | คลิก           | 3 nw 2559        | สพฐ/อื่นๆ          | 3 กพ 2559 14:53:24 น. |  |  |  |  |
| 193          | ที่ศธ 04259/932                                                | * 🕅 การคัดเลือกบุคดอเพื่อบรรจุและแต่งตั้งข่ารับราชการเป็นข่าราชการครูและบุคลากรทางการศึกษา ตำแหน่งครูผู้ช่วย กรณีที่มีความจำเป็น<br>หรือมีเหตุทิเศษ ครั้งที่  | คลิก           | 3 nw 2559        | สพฐ/อื่นๆ          | 4 nw 2559 09:32:17 u. |  |  |  |  |
| ลงทะเบีย     | นรับแล้ว 🖋ยังไม่ได้ลงทะเบียนรับ                                | * ยังไม่ได้ส่งต่อ 📵 มีไฟล์เอกสาร                                                                                                    |                |                  |                    |                       |  |  |  |  |

### 2.4 แสดงรายละเอียดของหนังสือฉบับนั้น เช่น เลขทะเบียนหนังสือรับ เนื้อหาโดยสรุป ไฟล์แนบ

| รายละเอียดหนังสือ 04146/714            |                                                                                                    |  |  |  |  |  |  |
|----------------------------------------|----------------------------------------------------------------------------------------------------|--|--|--|--|--|--|
| เรื่อง : รับสมัครคั<br>02-03 10:10:46) | ดเลือกบุคคลเพื่อบรรจุและแต่งตั้งเข้ารับราชการเป็นข้าราชการครูฯ (2016-<br>[ <b></b> ปกติ]                                                                                                    |  |  |  |  |  |  |
| เลขทะเบียนหนัง                         | สือรับ : 78 🗲                                                                                                    |  |  |  |  |  |  |
| หนังสือลงวันที่ :                      | 3 กพ 2559                                                                                                    |  |  |  |  |  |  |
| ส่งโดย : สพฐ/อื่น                      | ן ק                                                                                                    |  |  |  |  |  |  |
| วันเวลาที่ส่ง : 3 ก                    | w 2559 10:10:46 u.                                                                                                    |  |  |  |  |  |  |
| เนื้อหาโดยสรุป                         | รับสมัครคัดเลือกบุคคลเพื่อบรรจุและแต่งตั้งเข้ารับราชการเป็น<br>ข้าราชการครูและบุคลากรทางการศึกษาตำแหน่ง ครูผู้ช่วย กรณีที่มี<br>ความจำเป็นหรือมีเหตุพิเศษ ครั้งที่ 1 ปี พ.ศ. 2559 รายละเอียดดัง<br>แนบ |  |  |  |  |  |  |
| ไฟล์แนบ                                | <ol> <li>หนังสือนำส่ง</li> <li>สิ่งที่ส่งมาด้วย</li> </ol>                                                                                                    |  |  |  |  |  |  |

 2.5 เมนูนี้ สารบรรณกลุ่มบริหารงานบุคคล รับหนังสือฉบับนี้แล้ว ปรากฏ วัน เดือน ปี เวลา ที่รับ เลือกผู้รับหนังสือ คือนางณัฐวดี ลิมปนานนท์ คลิกเลือก คลิกตกลง ปิดหน้าต่าง ออกจากระบบ

| ส่งถึง                                                                                                    |                                                                                                    |  |  |  |  |  |  |  |
|----------------------------------------------------------------------------------------------------|----------------------------------------------------------------------------------------------------|--|--|--|--|--|--|--|
| 1.สาราบรรณกลาง                                                                                                    | 🗞 ลงทะเบียนรับแล้วเมื่อ 3 กพ 2559 14:53:24 น.                                                                                                    |  |  |  |  |  |  |  |
| 2.กลุ่มบริหารงานบุคคล                                                                                                    | 🗞 ลงทะเบียนรับแล้วเมื่อ 4 กพ 2559 09:51:445                                                                                                    |  |  |  |  |  |  |  |
| amss.nst3.go.th บอง                                                                                                    | הליח: 🔭                                                                                                    |  |  |  |  |  |  |  |
|                                                                                                    |                                                                                                    |  |  |  |  |  |  |  |
| ส่งเ ดุณต้องการส่งไปรายการที่ได                                                                                                    | ล้เลือกไว้ ?                                                                                                    |  |  |  |  |  |  |  |
|                                                                                                    |                                                                                                    |  |  |  |  |  |  |  |
| 2.                                                                                                    | <b>ตกลง</b> ยกเลิก                                                                                                    |  |  |  |  |  |  |  |
|                                                                                                    |                                                                                                    |  |  |  |  |  |  |  |
| ******                                                                                                    | ***********                                                                                                    |  |  |  |  |  |  |  |
| กรุณาเลือกผู้รับหนังสือไปดำ                                                                                                    | าเน้นการ                                                                                                    |  |  |  |  |  |  |  |
| นายจรูญ พันธโภชน์                                                                                                    | 🔍 นางสุพรรณ์ แชจิว                                                                                                    |  |  |  |  |  |  |  |
| 🔍 นางนงเยาว พุ่มเพชร                                                                                                    | <ul> <li>บางนวร พูลนวล</li> <li>มางนวร ทูลนวล</li> </ul>                                                                                                    |  |  |  |  |  |  |  |
| <ul> <li>นางณฐมน แกวเขยว</li> </ul>                                                                                                    | <u> </u>                                                                                                    |  |  |  |  |  |  |  |
| <ul> <li>นางมะละแผงท่อง</li> <li>มวงมัสสงรรรมนี้มอัดอี</li> </ul>                                                                                                    | 🔍 นางบระเพพศ เชยเตช                                                                                                    |  |  |  |  |  |  |  |
| <ul> <li>นางทบบบรรทมนมกต</li> <li>มางวาสบา การบรักษ์</li> </ul>                                                                                                    | 🔍 นางจะเรียน เหาะ ลุ่วรรณษาต<br>🔍 นางจรีรัตน์ สงกเรงค์                                                                                                    |  |  |  |  |  |  |  |
|                                                                                                    |                                                                                                    |  |  |  |  |  |  |  |
| 🔲 ส่งหนังสือคืนสารบรรณ                                                                                                    |                                                                                                    |  |  |  |  |  |  |  |
|                                                                                                    |                                                                                                    |  |  |  |  |  |  |  |
|                                                                                                    |                                                                                                    |  |  |  |  |  |  |  |
|                                                                                                    | เลือก                                                                                                    |  |  |  |  |  |  |  |
| AA                                                                                                    | เลือก                                                                                                    |  |  |  |  |  |  |  |
| รายชื่อบุคคลที่ส่งหนัง                                                                                                    | เลือก<br>งสือให้แล้ว จำนวน 0 ราย                                                                                                    |  |  |  |  |  |  |  |
| รายชื่อบุคคลที่ส่งหนัง                                                                                                    | เลือก<br>อสือให้แล้ว จำนวน 0 ราย<br>ปิตหน้าต่าง                                                                                                    |  |  |  |  |  |  |  |
| รายชื่อบุคคลที่ส่งหนัง<br>ส่งถึง                                                                                                    | เลือก<br>อสือให้แล้ว จำนวน 0 ราย<br>ปิตหน้าต่าง                                                                                                    |  |  |  |  |  |  |  |
| รายชื่อบุคคลที่ส่งหนัง<br>ส่งถึง<br>1.สาราบรรณกลาง                                                                                                    | เลือก<br><b>อสือให้แล้ว จำนวน 0 ราย</b><br>มีตหน้าต่าง<br>ั¥ิดงทะเบียนรับแล้วเมื่อ 3 กพ 2559 14:53:24 น.                                                                                                    |  |  |  |  |  |  |  |
| รายชื่อบุคคลที่ส่งหนัง<br>ส่งถึง<br>1.สาราบรรณกลาง<br>2.กลุ่มบริหารงานบุคคล                                                                                                    | เลือก<br>อสือให้แล้ว จำนวน 0 ราย<br>มิตนน้าต่าง<br>∛ิลงทะเบียนรับแล้วเมื่อ 3 กพ 2559 14:53:24 น.<br>∛ิลงทะเบียนรับแล้วเมื่อ 4 กพ 2559 09:51:44 น.                                                                                                    |  |  |  |  |  |  |  |
| รายชื่อบุคคลที่ส่งหนัง<br>ส่งถึง<br>1.สาราบรรณกลาง<br>2.กลุ่มบริหารงานบุคคล<br>3.นางณัฐวดี ลิมปนานนท์                                                                                                    | เลือก<br>อสือให้แล้ว จำนวน 0 ราย<br>มิตหน้าต่าง<br>∛ ลงทะเบียนรับแล้วเมื่อ 3 กพ 2559 14:53:24 น.<br>∛ ลงทะเบียนรับแล้วเมื่อ 4 กพ 2559 09:51:44 น.<br>% ยังใม่ลงทะเบียนรับ                                                                                                    |  |  |  |  |  |  |  |
| รายชื่อบุคคลที่ส่งหนัง<br>ส่งถึง<br>1.สาราบรรณกลาง<br>2.กลุ่มบริหารงานบุคคล<br>3.นางณัฐวดี ลิมปนานนท์<br>ข้อ                                                                                                    | เลือก<br>อสือให้แล้ว จำนวน 0 ราย<br>มิตหน้าต่าง<br>∛ลงทะเบียนรับแล้วเมื่อ 3 กพ 2559 14:53:24 น.<br>∛ลงทะเบียนรับแล้วเมื่อ 4 กพ 2559 09:51:44 น.<br>¥ยังไม่ลงทะเบียนรับ<br>มมูล ณ 4 กพ 2559 10:01:46 น.                                                                                                    |  |  |  |  |  |  |  |
| รายชื่อบุคคลที่ส่งหนัง<br>ส่งถึง<br>1.สาราบรรณกลาง<br>2.กลุ่มบริหารงานบุคคล<br>3.นางณัฐวดี ลิมปนานนท์<br>ข้อ                                                                                                    | เลือก          มลือให้แล้ว จำนวน 0 ราย         มิตหน้าต่าง         มิตหน้าต่าง         ∛ลงทะเบียนรับแล้วเมื่อ 3 กพ 2559 14:53:24 น.         %ลงทะเบียนรับแล้วเมื่อ 4 กพ 2559 09:51:44 น.         ชียังใม่ลงทะเบียนรับ         เมูล ณ 4 กพ 2559 10:01:46 น.                                                                                                    |  |  |  |  |  |  |  |
| รายชื่อบุคคลที่ส่งหนัง<br>ส่งถึง<br>1.สาราบรรณกลาง<br>2.กลุ่มบริหารงานบุคคล<br>3.นางณัฐวดี ลิมปนานนท์<br>ข้อ<br>                                                                                                    | เลือก<br>อสือให้แล้ว จำนวน 0 ราย<br>มิตหน้าต่าง<br>ังสงทะเบียนรับแล้วเมื่อ 3 กพ 2559 14:53:24 น.<br>ังสงทะเบียนรับแล้วเมื่อ 4 กพ 2559 09:51:44 น.<br>ังยังไม่ลงทะเบียนรับ<br>เมูล ณ 4 กพ 2559 10:01:46 น.                                                                                                    |  |  |  |  |  |  |  |
| รายชื่อบุคคลที่ส่งหนัง<br>ส่งถึง<br>1.สาราบรรณกลาง<br>2.กลุ่มบริหารงานบุคคล<br>3.นางณัฐวดี ลืมปนานนท์<br>ข้อ<br>                                                                                                    | เลือก<br>อสือให้แล้ว จำนวน 0 ราย<br>มิตหน้าต่าง<br>ัปตหน้าต่าง<br>ั้งสงทะเบียนรับแล้วเมื่อ 3 กพ 2559 14:53:24 น.<br>ั้งสงทะเบียนรับแล้วเมื่อ 4 กพ 2559 09:51:44 น.<br>ัึงยังใม่ลงทะเบียนรับ<br>มุล ณ 4 กพ 2559 10:01:46 น.<br>เป็นการ<br>ั้นบินการ                                                                                                    |  |  |  |  |  |  |  |
| รายชื่อบุคคลที่ส่งหนัง<br>ส่งถึง<br>1.สาราบรรณกลาง<br>2.กลุ่มบริหารงานบุคคล<br>3.นางณัฐวดี ลิมปนานนท์<br>ข้อ<br>                                                                                                    | เลือก          มลือให้แล้ว จำนวน 0 ราย         มิตหน้าต่าง         มิตหน้าต่าง         จัดงทะเบียนรับแล้วเมื่อ 3 กพ 2559 14:53:24 น.         จัดงทะเบียนรับแล้วเมื่อ 4 กพ 2559 09:51:44 น.         ชัยงใม่ลงทะเบียนรับ         เมือล ณ 4 กพ 2559 10:01:46 น.         เน็นการ         นางสุพรรณี แช่จิว         นางนิวร พูลนวล                                            |  |  |  |  |  |  |  |
| รายชื่อบุคคลที่ส่งหนัง<br>ส่งถึง<br>1.สาราบรรณกลาง<br>2.กลุ่มบริหารงานบุคคล<br>3.นางณัฐวดี ลิมปนานนท์<br>ข้อ<br>                                                                                                    | เลือก<br>อสือให้แล้ว จำนวน 0 ราย<br>มิตหน้าต่าง<br>ัปิตหน้าต่าง<br>ั้งสงทะเบียนรับแล้วเมื่อ 3 กพ 2559 14:53:24 น.<br>ั้งสงทะเบียนรับแล้วเมื่อ 4 กพ 2559 09:51:44 น.<br>ั้งยังไม่ลงทะเบียนรับ<br>ยังไม่ลงทะเบียนรับ<br>มมุล ณ 4 กพ 2559 10:01:46 น.<br>เนินการ<br>□ นางสุพรรณี แซ่จิว<br>□ นางนิวร พูลนวล<br>□ นางประไพพืศ ไชยแดช                                         |  |  |  |  |  |  |  |
| รายชื่อบุคคลที่ส่งหนัง<br>ส่งถึง<br>1.สาราบรรณกลาง<br>2.กลุ่มบริหารงานบุคคล<br>3.นางณัฐวดี ลิมปนานนท์<br>ข้อ<br>                                                                                                    | เลือก          มลิมน้าต่าง         มิตหน้าต่าง         มิตหน้าต่าง         จัดงทะเบียนรับแล้วเมื่อ 3 กพ 2559 14:53:24 น.         จัดงทะเบียนรับแล้วเมื่อ 4 กพ 2559 09:51:44 น.         ชัยงไม่ลงทะเบียนรับ         ญล ณ 4 กพ 2559 10:01:46 น.         เป็นการ         อันางสุพรรณี แช่จิว         นางนิวร พูลนวล         นางเประไพพิศ ใชยเดช         นางณิชากา สวรรณชาติ |  |  |  |  |  |  |  |
| รายชื่อบุคคลที่ส่งหนัง<br>ส่งถึง<br>1.สาราบรรณกลาง<br>2.กลุ่มบริหารงานบุคคล<br>3.นางณัฐวดี ลืมปนานนท์<br>ช้อ<br><b>กรุณาเลือกผู้รับหนังสือไปต่</b><br>นายจรูญ พันธ์โภชน์<br>นางนงเยาว์ พุ่มเพ็ชร์<br>นางณัฐมน แก้วเขียว<br>นางมะลิณี คงทอง<br>นางทัชชภร หมื่นภักดี<br>นางงาสนา ถาวรนรักษ์                                                                                                    | เลือก<br>มีตหน้าต่าง<br>มิตหน้าต่าง<br>มิตหน้าต่าง<br>มิตหน้าต่าง<br>ขึ้ดงทะเบียนรับแล้วเมื่อ 3 กพ 2559 14:53:24 น.<br>ขึ้ดงทะเบียนรับแล้วเมื่อ 4 กพ 2559 09:51:44 น.<br>ขึ้ยังไม่ลงทะเบียนรับ<br>มูล ณ 4 กพ 2559 10:01:46 น.<br>เบินการ<br>นางสุพรรณี แซ่จิว<br>บางนิวร พูลนวล<br>นางประไพพิศ ไชยเดช<br>บางจรีรัตน์ สงณรงค์                                             |  |  |  |  |  |  |  |
| รายชื่อบุคคลที่ส่งหนัง<br>ส่งถึง<br>1.สาราบรรณกลาง<br>2.กลุ่มบริหารงานบุคคล<br>3.นางณัฐวดี ลิมปนานนท์<br>ช้อ<br><b>กรุณาเลือกผู้รับหนังสือไปด่</b><br>นายจรูญ พันธ์โภชน์<br>นางนงเยาว์ พุ่มเพ็ชร์<br>นางนเฐมน แก้วเขียว<br>นางงมะลิณี คงทอง<br>นางทัชชภร หมื่นภักดี<br>นางงาสนา ถาวรนุรักษ์                                                                                                    | เลือก มีสอให้แล้ว จำนวน 0 ราย มีตหน้าต่าง มีตหน้าต่าง จึงทะเบียนรับแล้วเมื่อ 3 กพ 2559 14:53:24 น. จึงทะเบียนรับแล้วเมื่อ 4 กพ 2559 09:51:44 น. ชียังไม่ลงทะเบียนรับ มูล ณ 4 กพ 2559 10:01:46 น. เป็นการ แป้นการ นางสุพรรณี แช่จิว นางมิวร พูลนวล นางมิระไพพิศ ไชยเดช นางมิชาภา สุวรรณชาติ นางจุรีรัตน์ สงณรงค์                                                          |  |  |  |  |  |  |  |
| รายชื่อบุคคลที่ส่งหนัง<br>ส่งถึง<br>1.สาราบรรณกลาง<br>2.กลุ่มบริหารงานบุคคล<br>3.นางณัฐวดี ลิมปนานนท์<br>ข้อ<br>3.นางณัฐวดี ลิมปนานนท์<br>ข้อ<br>1.นางณัฐวดี ลิมปนานนท์<br>ข้อ<br>1.นางณัฐวดี ลิมปนานนท์<br>ข้อ<br>1.นางณัฐวดี ลิมปนานนท์<br>ข้อ<br>1.นางณัฐวดี ลิมปนานนท์<br>1.นางนท์<br>1.นางนั้น<br>1.นางนั้น<br>1 | เลือก มีสือให้แล้ว จำนวน 0 ราย มีตหน้าต่าง มิตหน้าต่าง จึงกระเบียนรับแล้วเมื่อ 3 กพ 2559 14:53:24 น. จึงกระเบียนรับแล้วเมื่อ 4 กพ 2559 09:51:44 น. ชียังไม่ลงทะเบียนรับ มูล ณ 4 กพ 2559 10:01:46 น. เป็นบการ นางสุพรรณี แช่จิว นางนิวร พูลนวล นางประไพพิศ ไชยเดช นางฉุรีรัตน์ สงณรงค์                                                                                    |  |  |  |  |  |  |  |
| รายชื่อบุคคลที่ส่งหนัง<br>ส่งถึง<br>1.สาราบรรณกลาง<br>2.กลุ่มบริหารงานบุคคล<br>3.นางณัฐวดี ลิมปนานนท์<br>ช้อ<br>                                                                                                    | เลือก<ู<br>มีตรงน้าต่าง<br>มิตรงน้าต่าง<br>มิตรงน้าต่าง<br>มิตรงน้าต่าง<br>มิตรงน้าต่าง<br>มิตรงน้าต่าง<br>มิตรงน้าต่าง<br>มิตรงน้าต่าง<br>มางถุพรรณี แช่จิว<br>มางนิวร พูลนวล<br>มางนิชาภา สุวรรณชาติ<br>มางจุรีรัตน์ สงณรงค์                                                                                                    |  |  |  |  |  |  |  |

จัดทำโดย :: น.ส.เกษร เพ็ชรหนูน ปฏิบัตีหน้าที่ ผอ.กลุ่มส่งเสริมการศึกษาทางไกล เทคโนโลยีสารสนเทศและการสื่อสาร :: นางสุวิมล ศรีเจริญ พนักงานธุรการ

### 3 บุคคล(เจ้าของเรื่อง) รับหนังสือ ( มีขั้นตอนดังนี้

3.1 บุคคลเจ้าของเรื่อง คือ นางณัฐวดี ลิมปนานนท์ Login เข้าระบบ URL :

http://amss.nst3.go.th โดยการกรอก Username และ Password เช่น Username เลขประจำตัว ประชาชน 13 หลัก Password คือ 12345678 คลิก Login ดังรูป

|                                                                                                    | Login                     |
|----------------------------------------------------------------------------------------------------|---------------------------|
|                                                                                                    | Username<br>3809900436421 |
| ระบบสนับสนุนการบริหารจัดการ<br>สำนักงานเขตพื้นที่การศึกษา<br>Education Area Management<br>Support System : AMSS++ | Login Reset               |

3.2 เข้าระบบ เมนูหลัก บริหารงานทั่วไป เลือกรับส่งหนังสือราชการ(ซ้ายมือ)

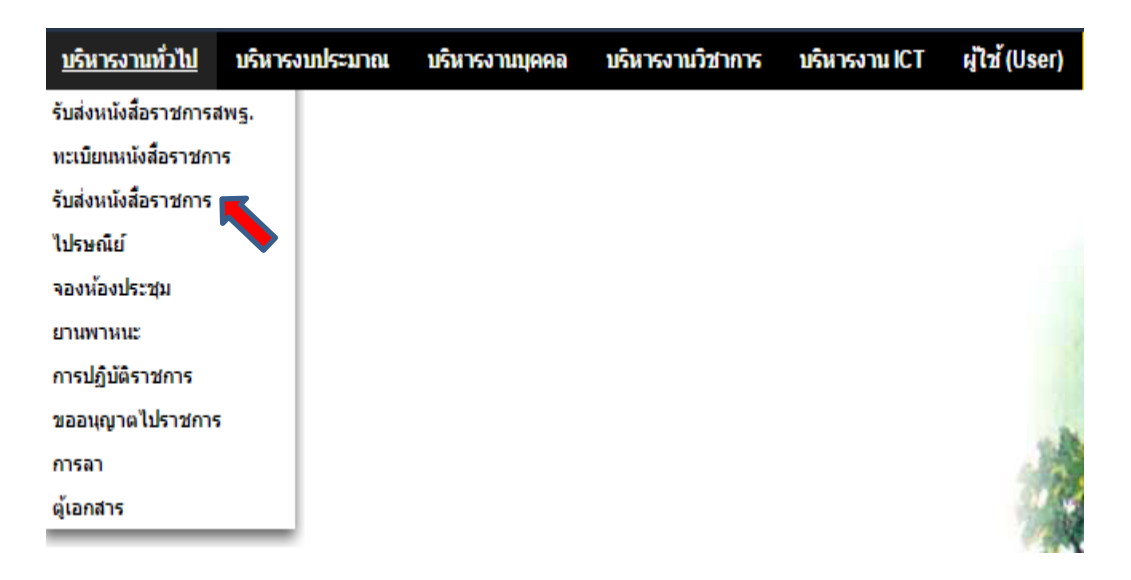

### 3.3 จากเมนูรับส่งหนังสือราชการ เมนูย่อยรับส่งหนังสือ เลือกหนังสือรับมา

| รับส่งหนังสื |              |         |               |     |
|--------------|--------------|---------|---------------|-----|
|              |              |         | 1.44          |     |
| รายการผลก    | หนงสอรบ      | หนงสอสง | สงหนงสอราชการ | Юnd |
|              | หนังสือรับมา | 4       |               |     |
|              | _            | -       |               |     |
| บัค          |              |         |               |     |
|              |              |         |               |     |

พนักงานธุรการ

# 3.3 จากเมนู รับส่งหนังสือราชการ เมนูย่อยหนังสือรับ เลือกหนังสือรับมา แสดงรายการหนังสือรับของ

**บุคคล** คลิกช่องรายละเอียด เพื่อดูรายละเอียดหนังสือ

|                                                                                                    | หนังสอรับ                       |                                                                                                    |                |            |           |                        |  |  |  |
|----------------------------------------------------------------------------------------------------|---------------------------------|----------------------------------------------------------------------------------------------------|----------------|------------|-----------|------------------------|--|--|--|
| ระดับความสำคัญ 🖬ปกติ 🦷 ด่วน 🖬 ด่วนมาก 🖬 ด่วนที่สุด (ทั้งหมด) [สั่วนบุคคล] ต้นทาทนังสือ จาก (รื่อง 🔻 ด้วยคำว่า |                                 |                                                                                                    |                |            |           |                        |  |  |  |
| ที                                                                                                    |                                 | ช้อง                                                                                                    | ราย<br>ละเอียด |            |           | วันเวลาที่ส่ง          |  |  |  |
| 78                                                                                                    | ที่ ศธ 04112/4600 💻             | ダ มาตรการป้องกันการทุจริตในการตัดเลือกบุคคลเพื่อบรรจุและแต่งตั้งบุคคลเข้ารับราชการเป็นข้าราชการครูและบุคลากรทางการศึกษา<br>คำแหน่งครูศูช่วย กรณีที่มีควา | คลิก           | 20 พย 2558 | สพฐ/อื่นๆ | 24 พย 2558 11:50:00 น. |  |  |  |
| 95                                                                                                    | ที่ศธ 04132/ว 4969 🔜            | 🖋 การย้ายและแต่งตั้งข้าราชการครูและบุคลากรทางการศึกษา สายงานการสอน (2015-12-21 11:09:56)                                                                 | คลิก           | 21 ธค 2558 | สพฐ/อื่นๆ | 21 ธด 2558 13:55:29 น. |  |  |  |
| 99                                                                                                    | ที่ศธ 04149/7926 🔜              | 💱 การย้ายข้าราชการครูและบุคลากรทางการศึกษา ต่าแหน่งครู ประจำปี พ.ศ.2559 (2015-12-25 11:37:29)                                                            | คลิก           | 25 ธค 2558 | สพฐ/อื่นๆ | 25 ธด 2558 14:52:51 น. |  |  |  |
| 100                                                                                                    | ที่ศธ 04236/ว52 🔜               | 🖋 การยื่นค่าร้องขอย้ายของข้าราชการครูและบุคลากรทางการศึกษา ดำแหน่งครู ประจำปี 2559 (2016-01-06 14:46:37)                                                 | คลิก           | 6 มค 2559  | สพฐ/อื่นๆ | 6 มค 2559 15:01:05 น.  |  |  |  |
| 101                                                                                                    | ที่ศธ 04244/21 📰                | 🖋 การย้ายและแต่งตั้งข้าราชการครูและบุคลากรทางการศึกษา ตำแหน่งสายผู้สอน ประจำปี 2559 (2016-01-06 15:54:50)                                                | คลิก           | 6 มด 2559  | สพฐ/อื่นๆ | 7 มค 2559 11:23:10 น.  |  |  |  |
| 105                                                                                                    | ที่ศธ 04257/ว12 🔜               | 💱 การย้ายข้าราชการครูและบุคลากรทางการศึกษา สายงานการสอน (2016-01-07 09:38:44)                                                                            | คลิก           | 7 มด 2559  | สพฐ/อื่นๆ | 7 มค 2559 11:23:10 น.  |  |  |  |
| 106                                                                                                    | ที่ศธ 04127/90 🔜                | 💱 การย้ายข้าราชการครูและบุคลากรทางการศึกษา ต่าแหน่งครู (2016-01-07 09:54:02)                                                                             | คลิก           | 7 มด 2559  | สพฐ/อื่นๆ | 7 มค 2559 11:23:10 น.  |  |  |  |
| 113                                                                                                    | ที่ศธ 04063/ว4981 💻             | 💱 การยื่นค่าร้องขอย้ายและแต่งตั้งข้าราชการครูและบุคลากรทางการศึกษา ค่าแหน่งครูสายงานสอน ปี 2559 (2016-01-12 11:12:58)                                    | คลิก           | 12 มด 2559 | สพฐ/อื่นๆ | 12 มด 2559 13:37:49 น. |  |  |  |
| 188                                                                                                    | 04146/714                       | 💱 รับสมัครคัดเลือกบุคคลเพื่อบรรจุและแต่งตั้งเข้ารับราชการเป็นข้าราชการครูฯ (2016-02-03 10:10:46)                                                         | คลิก           | 3 nw 2559  | สพฐ/อื่นๆ | 3 กพ 2559 14:53:24 น.  |  |  |  |
| ลงทะเบีย                                                                                                    | นรับแล้ว 🖋ยังไม่ได้ลงทะเบียนรับ | * ยังไม่ได้ส่งต่อ 🗊 มีใฟล์เอกสาร                                                                                                    | 7              |            |           |                        |  |  |  |

 สดงรายละเอียดหนังสือ ทำการดาวน์โหลดหนังสือจากไฟล์แนบ นำไปบันทึกเสนอผู้บังคับบัญชากตาม ลำดับ เมื่อผู้บังคับบัญชา ลงนามในหนังสือแล้ว นำไปออกเลขหนังสือส่ง

| รายละเอียดหนัง                                | สือ 04146/714                                           |                                                 |                                               |  |  |  |
|-----------------------------------------------|---------------------------------------------------------|-------------------------------------------------|-----------------------------------------------|--|--|--|
| <b>เรื่อง</b> : รับสมัครคั<br>02-03 10:10:46) | ดเลือกบุคคลเพื่อบรรจุและแต่งตั้ง<br>[=== ปกติ]          | เข้ารับราชการเป็นข้ารา                          | าชการครูฯ (2016-                              |  |  |  |
| เลขทะเบียนหนัง                                | สือรับ : 78                                             |                                                 | ส่งถึง                                        |  |  |  |
| หนังสือลงวันที่ :                             | 3 กพ 2559                                               | 1.สาราบรรณกลาง                                  | 💱 ลงทะเบียนรับแล้วเมื่อ 3 กพ 2559 14:53:24 น. |  |  |  |
| ส่งโดย : สพฐ/อื่า                             | ין [ ]                                                  | 2.กลุ่มบริหารงานบุคคล                           | 💱 ลงทะเบียนรับแล้วเมื่อ 4 กพ 2559 09:51:44 น. |  |  |  |
| วันเวลาที่ส่ง : 3 ก                           | w 2559 10:10:46 u.                                      | 3.นางณัฐวดี ลิมปนานนท์                          | 🗞 ลงทะเบียนรับแล้วเมื่อ 4 กพ 2559 10:11:30 น. |  |  |  |
|                                               | รับสมัครคัดเลือกบุคคลเพื่<br>ข้าราชการครูและบุคลากรทางช | ข้อมูล ณ 4 กพ 2559 10:21:57 น.<br>มก            |                                               |  |  |  |
| เนือหาโดยสรุป                                 | ความจำเป็นหรือมีเหตุพิเศษ ครั<br>แนบ                    | รู สงหนงสอดน เหลารบรรณก<br>ส่งหนังสือคืนสารบรรณ | វា                                            |  |  |  |
|                                               | 1. หนังสือนำส่ง                                         |                                                 | เลือก                                         |  |  |  |
| ไฟล์แนบ                                       | 2. สงที่สงมาด้วย                                        | รายชื่อบุคคลที่ส่งหนังสือให้เ                   | เล้ว จำนวน <mark>0</mark> ราย                 |  |  |  |
|                                               |                                                         |                                                 | ปิดหน้าต่าง                                   |  |  |  |

### 4.ออกเลขหนังสือส่ง มีขั้นตอนดังนี้ กรณีผู้ใช้ทั่วไป

4.1 บุคคลเจ้าของเรื่อง คือ นางณัฐวดี ลิมปนานนท์ Login เข้าระบบ URL : <u>http://amss.nst3.go.th</u>
 โดยการกรอก Username และ Password เช่น กรอก Username เลขประจำตัวประชาชน 13 หลัก
 Password คือ 12345678 คลิก Login ดังรูป

|                                                           | Login                                 |
|-----------------------------------------------------------|---------------------------------------|
|                                                           | Username<br>3809900436421 <b>&lt;</b> |
| Contraction of the second                                 | Password                              |
| ระบบสนับสนุนการบริหารจัดการ<br>สำนักงานเขตพื้นที่การศึกษา | Login- Reset                          |
| Education Area Management<br>Support System : AMSS++      |                                       |

4.2 เมนูหลัก บริหารงานทั่วไป เลือกทะเบียนหนังสือราชการ (ซ้ายมือ)

| <u>บริหารงานทั่วไป</u> | บริหารงบประมาณ | บริหารงานบุคคล | บริหารงานวิชาการ | บริหารงาน ICT | ผู้ใช้ (User) |
|------------------------|----------------|----------------|------------------|---------------|---------------|
| รับส่งหนังสือราชการ    | สพฐ.           |                |                  |               |               |
| ทะเบียนหนังสือราชก     | 15 🛑           |                |                  |               |               |
| รับส่งหนังสือราชการ    |                |                |                  |               |               |
| ไปรษณีย์               |                |                |                  |               |               |
| จองห้องประชุม          |                |                |                  |               |               |
| ยานพาหนะ               |                |                |                  |               |               |
| การปฏิบัติราชการ       |                |                |                  |               |               |
| ขออนุญาตไปราชกา        | 5              |                |                  |               |               |
| การลา                  |                |                |                  |               | 100           |
| ตู้เอกสาร              |                |                |                  |               | 90.4          |
|                        |                |                |                  |               | 1.00          |

### 4.3 เมนูทะเบียนหนังสือราชการ เมนูย่อย ทะเบียนหนังสือส่ง เลือกทะเบียนหนังสือส่ง

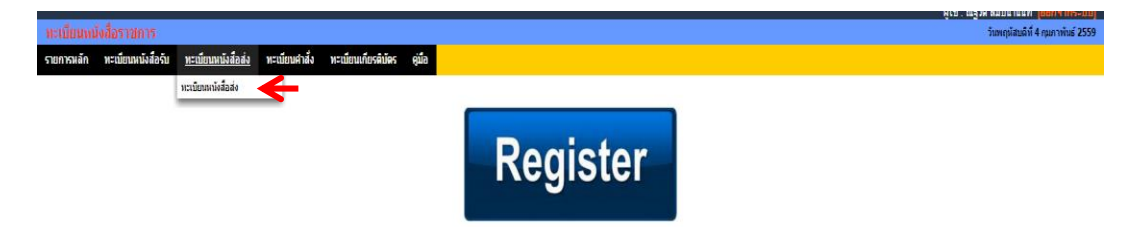

จัดทำโดย :: น.ส.เกษร เพีชรหนูน ปฏิบัตีหน้าที่ ผอ.กลุ่มส่งเสริมการศึกษาทางไกล เทคโนโลขีสารสนเทศและการสื่อสาร :: นางสุวิมล ศรีเจริญ พนักงานธุรการ

#### ลงทะเบียนหนังสือ

### ด้านซ้ายมือ เพื่อทำการลงทะเบียนหนังสือ

|                       | ↓          |                |            |                                                                 |                                  | ทะเบียนหนังสือส่ง                |                |                          |              |                |      |      |               |              |
|-----------------------|------------|----------------|------------|-----------------------------------------------------------------|----------------------------------|----------------------------------|----------------|--------------------------|--------------|----------------|------|------|---------------|--------------|
| ລາກະເ                 | บียนหนังสื | а              |            | ▼ เลือก                                                         |                                  |                                  | ลือก           |                          |              |                |      |      |               |              |
| เลข<br>ทะเบียา<br>ส่ง | เป         | ที่            | ลงวันที่   | จาก                                                             | ถึง                              | เรื่อง                           | กลุ่มปฏิบัติ   | บุคคลปฏิบัติ             | วันลงทะเบียน | ราย<br>ละเอียด | ลบ แ | ก้ไข | ส่ง<br>ร.ร. ส | ನು<br>ನಉತ್ತ. |
| 11                    | 2559       | ที่ศธ 04071/11 | 20 มค 2559 | สำนักงานเขตพื้นที่การ<br>ศึกษาประถมศึกษา<br>นครศรีธรรมราช เขต 3 | กลุ่มเครือข่ายสถาน<br>ศึกษาที่ 1 | การรักษาความปลอดภัยสถานที่ราชการ | กลุ่มอำนวยการ  | นางจิตนา ตั้งเส่ง        | 20 มค 2559   | คลิก           |      |      |               |              |
| 12                    | 2559       | ที่ศธ 04071/12 | 20 มค 2559 | สำนักงานเขตพื้นที่การ<br>ศึกษาประถมศึกษา<br>นครศรีธรรมราช เขต 3 | ผอ.สพป.นศ.1                      | าหลองส่งหนังสือราชการ            | กลุ่มอ่านวยการ | นางสาวสุขาดา<br>หวานแก้ว | 20 มค 2559   | คลิก           |      |      |               |              |
| 13                    | 2559       | ที่ศธ 04071/13 | 20 มค 2559 | สำนักงานเขตพื้นที่การ<br>ศึกษาประถมศึกษา<br>นครศรีธรรมราช เขต 3 | กลุ่มเครือข่ายสถาน<br>ศึกษาที่ 2 | การพัฒนาคุณการศึกษา              | กลุ่มนิเทศฯ    | นายอภัย ดรีเภรี          | 20 มค 2559   | คลิก           |      |      |               |              |
| 🛙 มีเท                | ล่เอกสาร   |                |            |                                                                 |                                  |                                  |                |                          |              |                |      |      |               |              |

4.5 เมื่อคลิก

ลงทะเบียนหนังสือ

ด้านซ้ายมือ ให้กรอกรายละเอียดทุกช่อง ยกเว้นช่องไฟล์แนบไม่

### ต้อง

# แนบไฟล์ในขั้นตอนนี้ คลิก ตกลง

#### ลงทะเบียนหนังสือส่ง

| กรุณาระบุรายละเล | อียด                                                                                                    |  |  |  |  |  |  |  |  |  |
|------------------|----------------------------------------------------------------------------------------------------|--|--|--|--|--|--|--|--|--|
| เลขที่หนังสือ    | ที่ศธ 04071/ 🗖 ว ลงวันที่ 4 ▼ คุมภาพันธ์ ▼ 2016 🎹                                                                                    |  |  |  |  |  |  |  |  |  |
| ความลับ          | ์ ® ไม่ลับ ◯ ลับ                                                                                                    |  |  |  |  |  |  |  |  |  |
| จาก              | สำนักงานเขตพื้นที่การศึกษาประถมศึกษานครศรีธรรมราช เขต 3                                                                              |  |  |  |  |  |  |  |  |  |
| ถึง              | กลุ่มเครือข่าย ที่ 1,2 🔍                                                                                                    |  |  |  |  |  |  |  |  |  |
| เรื่อง           | ทดสอบส่งหนังสือ เรื่องรับสมัครคั <mark>ดเลือกบุ</mark> ลคลเพื่อบรรจุและแดงดั่งเขาร <mark>ั</mark> บราชการเป็นข้าราชการครูและบุคลากรท |  |  |  |  |  |  |  |  |  |
| กลุ่มปฏิบัติ     | กลุ่มบริหารงานบุคคล < กรอกรายละเอยดในชอง                                                                                             |  |  |  |  |  |  |  |  |  |
| บุคคลปฏิบัติ     | นางณัฐวดี ลิมปนานนท์ <                                                                                                    |  |  |  |  |  |  |  |  |  |
| หมายเหตุ         |                                                                                                    |  |  |  |  |  |  |  |  |  |
|                  | แนบไฟอ์(คั <del>วม</del> ี) <sup>-</sup> ไม่ต้องแนบไฟล์ คำอธิบายไฟล์                                                                 |  |  |  |  |  |  |  |  |  |
| ไฟล์แนบ 1        | เลือกไฟล์ ไม่ได้เลือกไฟล์ใด                                                                                                    |  |  |  |  |  |  |  |  |  |
| ไฟล์แนบ 2        | เลือกไฟล์ ไม่ได้เลือกไฟล์ใด                                                                                                    |  |  |  |  |  |  |  |  |  |
| ไฟล์แนบ 3        | เลือกไฟล์ ไม่ได้เลือกไฟล์ใด                                                                                                    |  |  |  |  |  |  |  |  |  |
| ไฟล์แนบ 4        | เลือกไฟล์ ไม่ได้เลือกไฟล์ใด                                                                                                    |  |  |  |  |  |  |  |  |  |
| ไฟล์แนบ 5        | ไฟล์แนบ 5 เลือกไฟล์ ไม่ได้เลือกไฟล์ใด                                                                                                |  |  |  |  |  |  |  |  |  |
|                  | เฉพาะไฟล์ doc, docx, pdf, xls, xlsx, gif, jpg, zip, rar เท่านั้น                                                                     |  |  |  |  |  |  |  |  |  |
|                  | → ตกลง Reset                                                                                                    |  |  |  |  |  |  |  |  |  |

จัดทำโดย :: น.ส.เกษร เพ็ชรหนูน ปฏิบัตีหน้าที่ ผอ.กลุ่มส่งเสริมการศึกษาทางไกล เทคโนโลยีสารสนเทศและการสื่อสาร :: นางสุวิมล ศรีเจริญ พนักงานธุรการ 4.5 เมื่อคลิกตกลง จะปรากฏเลขทะเบียนส่ง 14/2559 ดังเมนูล่างนี้ จากนั้นให้เอาเลขทะเบียนส่งไปใส่ใน หนังสือราชการ ลงวันที่ ประทับตราผู้ลงนาม สแกนหนังสือ หรือบันทึกไฟล์ ในเครื่องคอมพิวเตอร์ พร้อมที่ จะส่งหนังสือไปยังหน่วยงานปลายทาง ให้ออกจากเมนูนี้

|                      | พะเบยนพนงสอสง                                                         |                |            |                                                                 |                                  |                                                                                                    |                         |                          |              |                |      |       |             |               |
|----------------------|-----------------------------------------------------------------------|----------------|------------|-----------------------------------------------------------------|----------------------------------|----------------------------------------------------------------------------------------------------|-------------------------|--------------------------|--------------|----------------|------|-------|-------------|---------------|
| ลงทะ                 | ด้นหาหนังสือ จาก เรื่อง ▼ ด้วยดำว่า ด้นหา กลุ่มบริหารงานบุคคล ▼ เลือก |                |            |                                                                 |                                  |                                                                                                    |                         |                          |              | ลือก           |      |       |             |               |
| เลข<br>ทะเบีย<br>ส่ง | น ปี                                                                  | ที่            | ลงวันที่   | จาก                                                             | ถึง                              | เรื่อง                                                                                                    | กลุ่มปฏิบัติ            | บุคคลปฏิบัติ             | วันลงทะเบียน | ราย<br>ละเอียด | ลบ เ | เก้ไข | ส่ง<br>ร.ร. | ನೆು<br>ನಉತ್ಪ. |
| 11                   | 2559                                                                  | ที่ศธ 04071/11 | 20 มค 2559 | สำนักงานเขตพื้นที่การ<br>ศึกษาประถมศึกษา<br>นครศรีธรรมราช เขต 3 | กลุ่มเครือข่ายสถาน<br>ศึกษาที่ 1 | การรักษาความปลอดภัยสถานที่ราชการ                                                                                                    | กลุ่มอำนวยการ           | นางจิตนา ตั้งเส่ง        | 20 มค 2559   | คลิก           |      |       |             |               |
| 12                   | 2559                                                                  | ที่ศธ 04071/12 | 20 มค 2559 | สำนักงานเขตพื้นที่การ<br>ศึกษาประถมศึกษา<br>นครศรีธรรมราช เขต 3 | ผอ.สพป.นศ.1                      | ทดลองส่งหนังสือราษการ                                                                                                    | กลุ่มอ่านวยการ          | นางสาวสุชาดา<br>หวานแก้ว | 20 มด 2559   | คลิก           |      |       |             |               |
| 13                   | 2559                                                                  | ที่ศธ 04071/13 | 20 มค 2559 | สำนักงานเขตพื้นที่การ<br>ศึกษาประถมศึกษา<br>นครศรีธรรมราช เขต 3 | กลุ่มเครือข่ายสถาน<br>ศึกษาที่ 2 | การพัฒนาคุณการศึกษา                                                                                                    | กลุ่มนิเทศฯ             | นายอภัย ตรีเภรี          | 20 มด 2559   | คลิก           |      |       |             |               |
| 14                   | 2559                                                                  | ที่ศธ 04071/14 | 4 nw 2559  | สำนักงานเขตพื้นที่การ<br>ศึกษาประถมศึกษา<br>นครศรีธรรมราช เขต 3 | กลุ่มเครือข่าย ที่ 1,2           | ทดสอบส่งหนังสือ เรื่องรับสมัครคัดเลือกบุคคลเพื่อบรรจุและแต่งตั้งเข่ารับราชการเป็นข่าราชการครูและ<br>บุคลากรทางการศึกษาตำแหน่งครูผู้ช่วยๆ | กลุ่มบริหารงาน<br>บุคคล | นางณัฐวดี ลิมปนา<br>นนท์ | 4 nw 2559    | คลิก           | X    | Þ     | •           | •             |
| ยี มีเ               | ไล่เอกสาร                                                             |                |            |                                                                 |                                  |                                                                                                    |                         |                          |              |                |      |       |             |               |

. 4

### 5. การส่งหนังสือราชการไปยังหน่วยงานที่เกี่ยวข้อง

5.1 จากเมนูรับส่งหนังสือราชการด้านซ้ายมือ เมนูย่อย ส่งหนังสือราชการ เลือกส่งหนังสือราชการ

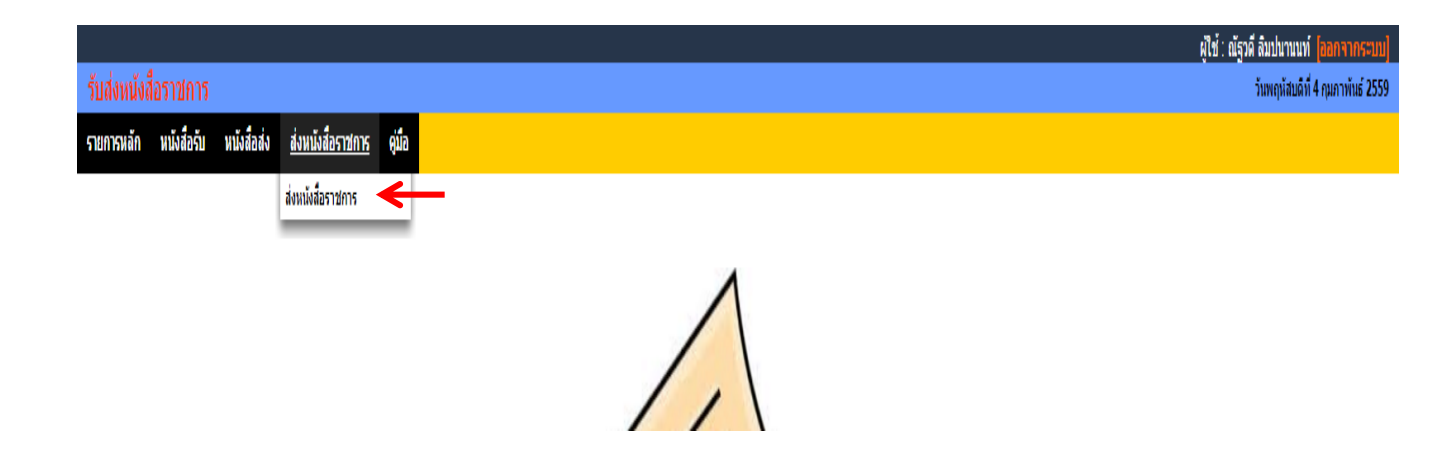

5.2 เมื่อเลือกส่งหนังสือราชการ ปรากฏหน้าต่างให้กรอกรายละเอียด กรอกให้ครบทุกช่องดังภาพล่างนี้

เสร็จแล้วให้ คลิกตกลง

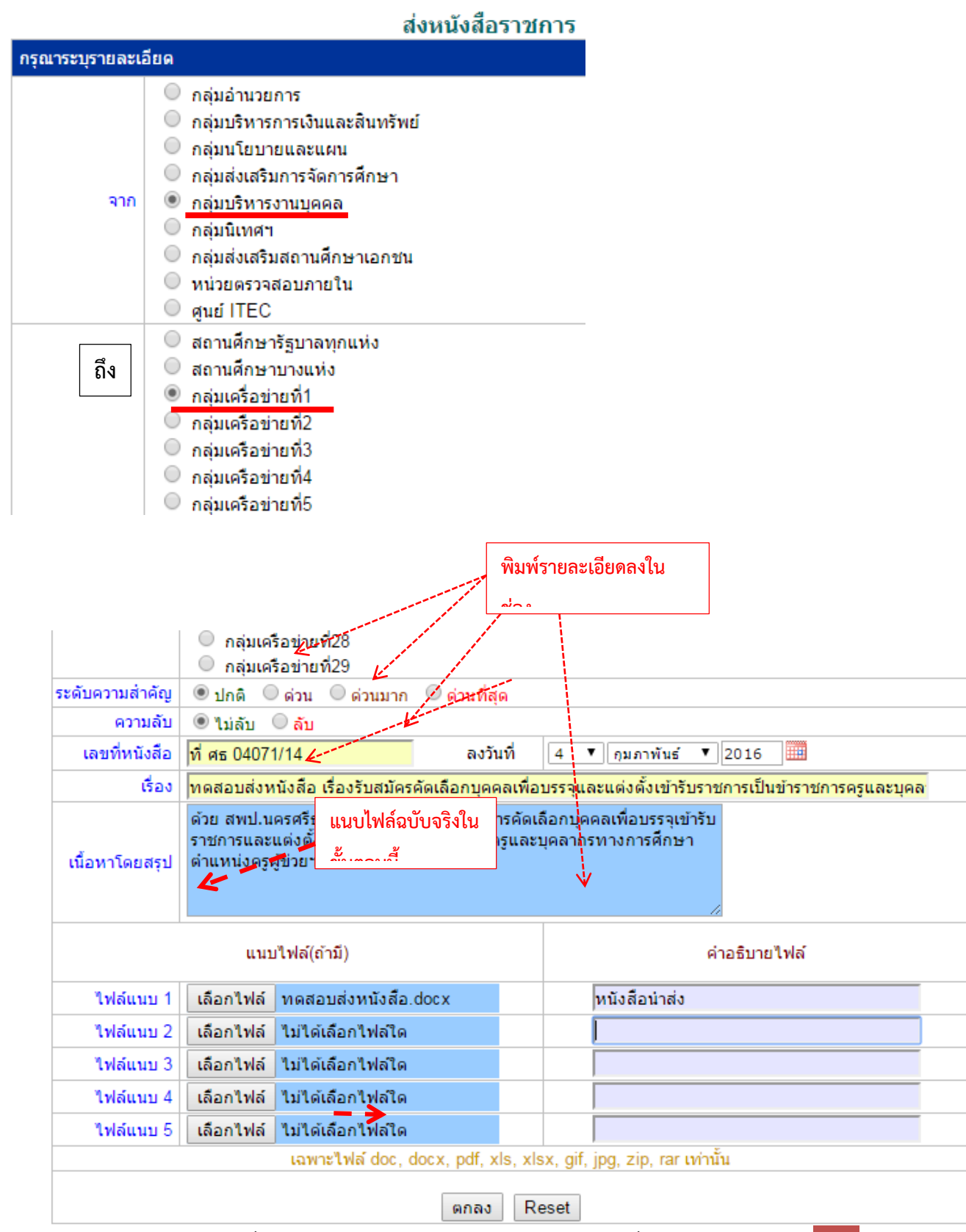

จัดทำโดย :: น.ส.เกษร เพีชรหนูน ปฏิบัตีหน้าที่ ผอ.กลุ่มส่งเสริมการศึกษาทางไกล เทคโนโลยีสารสนเทศและการสื่อสาร :: นางสุวิมล ศรีเจริญ พนักงานธุรการ

5.3 เมื่อ คลิกตกลง เป็นการส่งหนังสือราชการไปยังหน่วยงานปลายทางเรียบร้อยแล้วดังภาพข้างล่างนี้ ถ้าต้องการทราบว่า หน่วยงานปลายทางรับหนังสือราชการแล้วหรือยัง ให้คลิกในช่องรายละเอียด

|   |             |                              | หนังสือส่ง                                                                                                    |                |            |                        |                                 |       |
|---|-------------|------------------------------|----------------------------------------------------------------------------------------------------|----------------|------------|------------------------|---------------------------------|-------|
| 5 | ะดับความส่า | ดัญ 🔜ปกติ 🛛 ด่วน 📕 ด่วนมาก 📕 | ด่วนที่สุด ด้บยคำว่า                                                                                                    |                | ค้นหา      | กลุ่ม                  | บริหารงานบุคคล 🔻                | เลือก |
|   | ที่         | เลขหนังสือ                   | ต้อง                                                                                                    | ราย<br>ละเอียด | ลงวันที่   | วันเวลาที่ส่ง          | ผู้ส่ง                          | ລນ    |
|   | 74          | ที่ศธ 04071/1 📰              | ทดลองส่งหนังสือ 🗇                                                                                                    | คลิก           | 21 ตค 2558 | 21 ดด 2558 21:22:57 น. | กลุ่มอ่านวยการ                  |       |
|   | 77          | ที่ศธ 04071/3 🔜              | ทดสอบระบบ 🗇                                                                                                    | คลิก           | 22 ตค 2558 | 22 ดด 2558 11:26:55 น. | ศูนย์ ITEC                      |       |
|   | 97          | ที่                          | ทดสอบ 🕅                                                                                                    | คลิก           | 24 ธค 2558 | 24 ธด 2558 13:56:25 น. | กลุ่มอ่านวยการ                  |       |
|   | 98          | ที่ศธ 04071/5 🔜              | ทดสอบ 🖻                                                                                                    | ผลิก           | 24 ธด 2558 | 24 ธด 2558 14:37:31 น. | กลุ่มอ่านวยการ                  |       |
|   | 107         | ที่ศธ 04071/6 🔜              | ทดสอบส่งหนัง 🗇                                                                                                    | คลิก           | 10 มค 2559 | 10 มด 2559 11:19:37 น. | กลุ่มอ่านวยการ                  |       |
|   | 108         | ที่ศธ 04071/7 📰              | ทดสอบส่งหนังสือเชิญประชุม 🗇                                                                                                    | คลิก           | 10 มค 2559 | 10 มด 2559 20:09:52 น. | กลุ่มอ่านวยการ                  |       |
|   | 117         | ที่ศธ 04071/8 🔜              | ทดส่งหนังสือราชการ 🗇                                                                                                    | คลิก           | 19 มค 2559 | 19 มด 2559 20:15:15 น. | กลุ่มอ่านวยการ                  |       |
|   | 130         | ที่ศธ 04071/10 💻             | การรับนักเรียน 🖲                                                                                                    | คลิก           | 20 มค 2559 | 20 มด 2559 11:03:19 น. | กลุ่มส่งเสริมการจัดการ<br>ศึกษา |       |
|   | 131         | ที่ศธ 04071/11 🔜             | การรักษาความปลอดภัยสถานที่ราชการ 🖲                                                                                                    | คลิก           | 20 มค 2559 | 20 มด 2559 11:13:51 น. | กลุ่มอ่านวยการ                  |       |
|   | 133         | ที่ศธ 04071/13 📰             | การพัฒนาคุณการศึกษา 🗇                                                                                                    | คลิก           | 20 มค 2559 | 20 มด 2559 11:48:33 น. | กลุ่มนิเทศา                     |       |
|   | 196         | ที่ ศธ 04071/14 🔜            | ทดสอบส่งหนังสือ เรื่องรับสมัครคัดเลือกบุคคลเพื่อบรรจุและแต่งตั้งเข้ารับราชการเป็นข้าราชการครูและบุคลากรทางการศึกษาตำแหน่งครูผู้<br>ช่วยฯ ® | คลิก           | 4 กพ 2559  | 4 กพ 2559 12:44:29 น.  | กลุ่มบริหารงานบุคคล             | X     |

5.4 เมื่อคลิกช่องรายละเอียด เห็นว่าหน่วยงานปลายทางรับหนังสือที่ส่งไปแล้วหรือยัง ในรายการส่งถึง
 จะแสดงสถานะว่า ✓ รับ × ยังไม่รับ ดังภาพข้างล่างนี้

| หนังสือลงวันที่ : 4                                                                                                    | 4 กพ 2559                                        |                      |  |  |  |  |  |
|----------------------------------------------------------------------------------------------------|--------------------------------------------------|----------------------|--|--|--|--|--|
| ส่งโดย : กลุ่มบริห                                                                                                    | ส่งโดย : กลุ่มบริหารงานบุคคล [ณัฐวดี ลิมปนานนท์] |                      |  |  |  |  |  |
| วันเวลาที่ส่ง : 4 ก                                                                                                    | w 2559 12:44:2                                   | 9 u.                 |  |  |  |  |  |
| ด้วย สพป.นครศรีธรรมราช เขต 3 จะดำเนินการคัดเลือกบุคคลเพื่อ<br>เนื้อหาโดยสรุป บรรจุเข้ารับราชการและแต่งตั้งข้าราชการเป็นข้าราชการครูและ<br>บุคลากรทางการศึกษา ตำแหน่งครูผู้ข่วยฯ |                                                  |                      |  |  |  |  |  |
| ใฟล์แนบ                                                                                                    | 1. <u>หนังสือน่า</u>                             | <u>ส่ง</u>           |  |  |  |  |  |
|                                                                                                    |                                                  | ส่งถึง               |  |  |  |  |  |
| 1.วัดดอนรักษา                                                                                                    |                                                  | 🖋 ยังไม่ลงทะเบียนรับ |  |  |  |  |  |
| 2.บ้านยางกาญจ                                                                                                    | ú                                                | 🖋 ยังไม่ลงทะเบียนรับ |  |  |  |  |  |
| 3.บ้านบางด้วน                                                                                                    |                                                  | 🖋 ยังไม่ลงทะเบียนรับ |  |  |  |  |  |
| 4.บ้านน้ำบ่อ                                                                                                    |                                                  | 🖋 ยังไม่ลงทะเบียนรับ |  |  |  |  |  |
| 5.บ้านเนินธัมมัง                                                                                                    |                                                  | 🖋 ยังไม่ลงทะเบียนรับ |  |  |  |  |  |
| 6.บ้านคงคาล้อม                                                                                                    |                                                  | 🖋 ยังไม่ลงทะเบียนรับ |  |  |  |  |  |
| 7.บ้านทุ่งขวัญแร                                                                                                    | ຳວ                                               | 🖋 ยังไม่ลงทะเบียนรับ |  |  |  |  |  |
| 8.วัดบ่อล้อ                                                                                                    |                                                  | 🖋 ยังไม่ลงทะเบียนรับ |  |  |  |  |  |
| ข้อมูล ณ 4 กพ 2559 12:47:37 น.                                                                                                    |                                                  |                      |  |  |  |  |  |
|                                                                                                    |                                                  | ปีคหน้าต่าง          |  |  |  |  |  |

จัดทำโดย :: น.ส.เกษร เพีซรหนูน ปฏิบัตีหน้าที่ ผอ.กลุ่มส่งเสริมการศึกษาทางไกล เทคโนโลขีสารสนเทศและการสื่อสาร :: นางสุวิมล ศรีเจริญ พนักงานธุรการ

# 6. ออกเลขหนังสือส่งโดยสารบรรณกลาง มีขั้นตอนดังนี้

6.1 สารบรรรกลาง คือ นางสุวิมล ศรีเจริญ Login เข้าระบบ URL : <u>http://amss.nst3.go.th</u> โดยการกรอก Username และ Password เช่น Username :: suwimon Password :: 12345678 คลิก Login ดังรูป

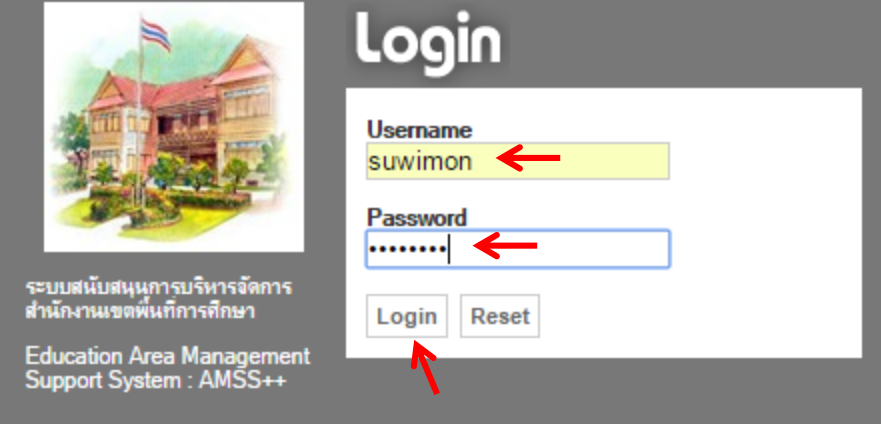

6.2 เมนูหลัก บริหารงานทั่วไป เลือกทะเบียนหนังสือราชการ (ซ้ายมือ) เป็นทะเบียนลงทะเบียนหนังสือ

ก่อนส่ง

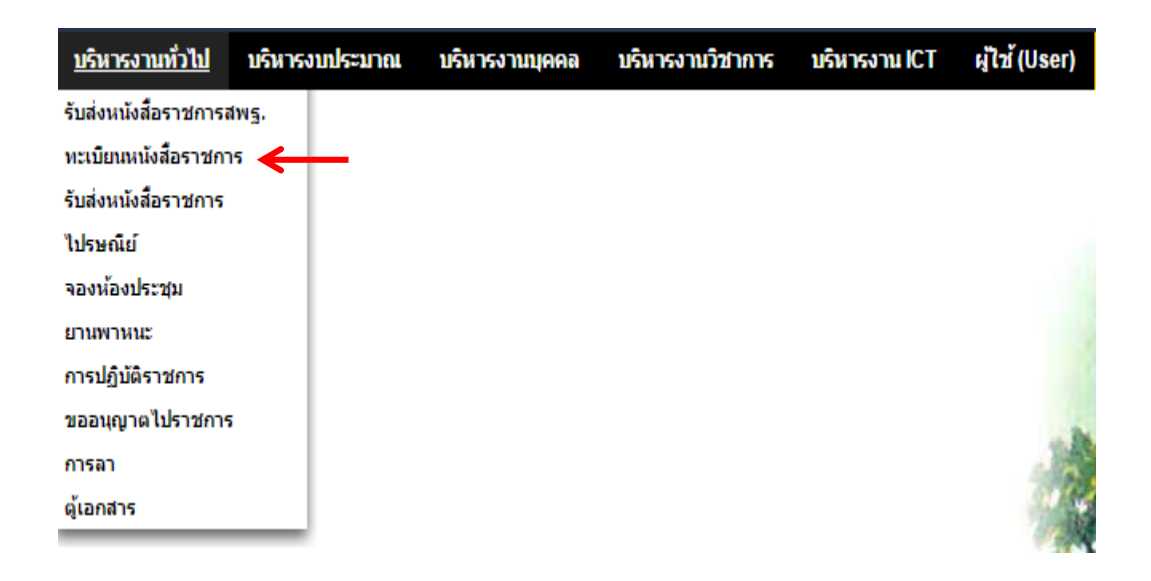

#### 6.3 จากเมนูทะเบียนหนังสือราชการ คลิกเลือกทะเบียนส่งหนังสือ

| AMSS++ X A A A A A A A A A A A A A A A A A A                                                             |                                       |
|----------------------------------------------------------------------------------------------------|---------------------------------------|
| <ul> <li>C nss.nst3.go.th/?option=bookregister</li> </ul>                                                | ☆ =                                   |
| AMSS++ สำนักงานเขตพื้นที่การเ <mark>ก</mark> ษาประถมศึกษานครศรีธรรมราช เขต 3                             |                                       |
|                                                                                                    | ผู้ใช้ : สุวัมล ศรีเจริญ [ออกรากระบบ] |
| ทะเบียนหนังสือราชการ                                                                                     | วันพฤษัสบดีที่ 4 กุมภาพันธ์ 2559      |
| รายการหลัก ตั้งต่าระบบ ทะเบียบหนังสือรับ <u>ทะเบียบหนังสือส่ง</u> ทะเบียบสำสั่ง ทะเบียบเกียรดิบัตร อุบีอ |                                       |
| พะเนียกหนังศึกท่อ                                                                                        |                                       |
| Register                                                                                                 |                                       |

งัดทำโดย :: น.ส.เกษร เพีชรหนูน ปฏิบัตืหน้าที่ ผอ.กลุ่มส่งเสริมการศึกษาทางไกล เทคโนโลขีสารสนเทศและการสื่อสาร :: นางสุวิมล ศรีเจริญ พนักงานธุรการ

| ลงทะเบียนหนังสือ (ด้านซ้ายมือ) ดังภาพล่างนี้ |              |                |           |                                                                  |                           |                                           |                   |                                 |                         |              |                |        |            |             |
|----------------------------------------------|--------------|----------------|-----------|------------------------------------------------------------------|---------------------------|-------------------------------------------|-------------------|---------------------------------|-------------------------|--------------|----------------|--------|------------|-------------|
| ลงทะ                                         | เบียนหนังสือ | • ←            |           |                                                                  |                           | ดันทาหนังสือ จาก <mark>เรื่อง ▼</mark> ต่ | ยะคำว่า ค้นทา     |                                 |                         | ทุกกลุ่ม(งา  | u)             |        | ۲ [        | เลือก       |
| เลข<br>ทะเบียา<br>ส่ง                        | น ปี         | ที่            | ลงวันที่  | จาก                                                              | ถึง                       | เรื่อง                                    |                   | กลุ่มปฏิบัติ                    | บุคคลปฏิบัติ            | วันลงทะเบียน | ราย<br>ละเอียด | ลบ แก่ | ไข<br>ร.ร. | ส่ง<br>สพฐ. |
| 15                                           | 2559         | ที่ศธ 04071/15 | 4 nw 2559 | ส่านักงานเขตพื้นที่การ<br>ศึกษาประถมศึกษา<br>นครศรีธรรมราช เขต 3 | สพป.สุราษฎร์ธานี เขต<br>3 | ทดสอบส่งหนังสือระบบดูแลช่วยเหลือนักเรียน  |                   | กลุ่มส่งเสริมการ<br>จัดการศึกษา | นางเยาวเรศ<br>ศรีจันทร์ | 4 nw 2559    | คลิก           |        |            |             |
| ยี มำ                                        | ฟล์เอกสาร    |                |           |                                                                  |                           |                                           | ν                 | ٩                               |                         |              |                |        |            |             |
|                                              |              |                |           |                                                                  |                           |                                           | ไม่ต้องแนบไฟล์ขัน | เตอนนี                          |                         |              |                |        |            |             |

6.4 จากภาพ 6.3 เมื่อคลิก เลือกทะเบียนหนังสือส่ง จะปรากฏหน้าต่างทะเบียนหนังสือส่ง ให้คลิก

6.5 เมื่อคลิก ปรากฏหน้าต่าง **ลงทะเบียนหนังสือส่ง** กรอกรายละเอียดทุกช่อง คลิกตกลง ดังภาพ

#### ลงทะเบียนหนังสือส่ง

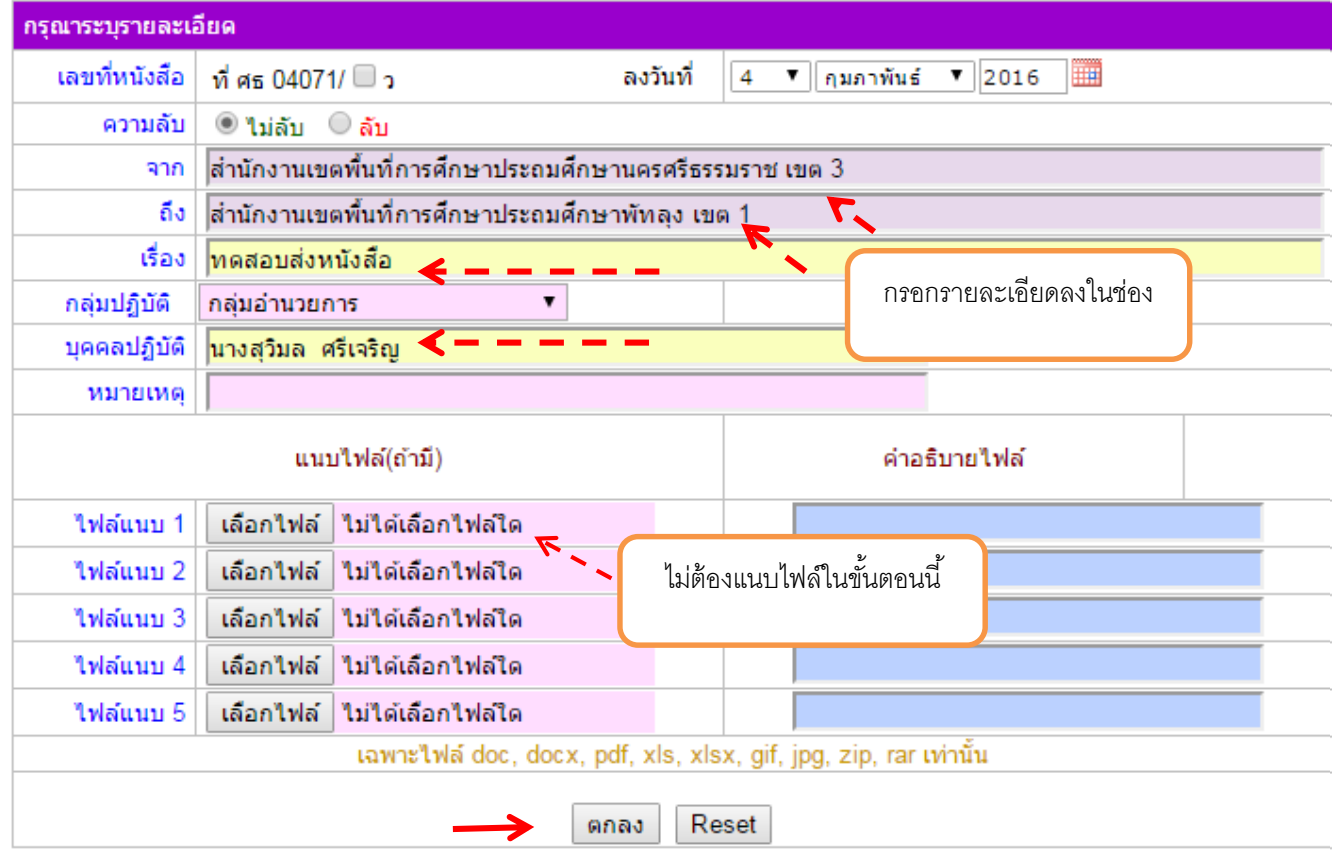

จัดทำโดข :: น.ส.เกษร เพ็ชรหนูน ปฏิบัตีหน้าที่ ผอ.กลุ่มส่งเสริมการศึกษาทางไกล เทกโนโลขีสารสนเทศและการสื่อสาร :: นางสุวิมล ศรีเจริญ พนักงานธุรการ 6.6 จากภาพข้างบน เมื่อคลิก ตกลง จะได้เลขทะเบียนส่ง 16/2559 ให้นำเลขทะเบียนส่งไปใส่ใน
 หนังสือราชการ พร้อมลงวันที่ ประทับตราผู้ลงนาม ในหนังสือราชการให้เรียบร้อย แล้วแนบไฟล์ฉบับ
 จริงในขั้นตอนต่อไป ในตัวอย่างนี้ ส่งหนังสือราชการ ถึง สพป.พัทลุง เขต 1

|   | หะเบียนหนังสือส่ง<br>                                           |        |                 |           |                                     |                                       |                                        |                                 |                         |              |                |    |       |            |           |    |
|---|-----------------------------------------------------------------|--------|-----------------|-----------|-------------------------------------|---------------------------------------|----------------------------------------|---------------------------------|-------------------------|--------------|----------------|----|-------|------------|-----------|----|
|   | win [1][2]                                                      |        |                 |           |                                     |                                       |                                        |                                 |                         |              |                |    |       |            |           |    |
| a | ด้นหาทนังสือ จาก เรื่อง 🔻 ด้วยคำว่า ด้นหา กลุ่มอำนวยการ 💌 เลือก |        |                 |           |                                     |                                       |                                        |                                 |                         |              |                |    |       |            |           |    |
|   | เลข                                                             |        |                 |           |                                     |                                       |                                        |                                 |                         |              |                |    |       |            |           | ٦  |
| n | สบียน                                                           | 1      | ที่             | ลงวันที่  | จาก                                 | ถึง                                   | เรื่อง                                 | กลุ่มปฏิบัติ                    | บุคคลปฏิบัติ            | วันลงทะเบียน | ราย<br>ละเอียด | ลบ | แก้ไข | สง<br>ร.ร. | สง<br>สพร | 4. |
|   | สง                                                              | /      |                 |           | ส่านักงานเขตพื้นที่การ              |                                       | ทดสอบส่งหนังสือระบบดแอชวยเหลือนักเรียน |                                 |                         |              |                |    |       |            | -         | -  |
|   | 15                                                              | 2559   | ที่ศธ 04071/15  | 4 กพ 2559 | ศึกษาประถมศึกษา                     | สพป.สุราษฎร์ธานี เขต<br>3             |                                        | กลุ่มส่งเสริมการ<br>จัดการศึกษา | นางเยาวเรศ<br>ศรีจันทร์ | 4 กพ 2559    | คลิก           |    |       |            |           |    |
|   | V                                                               |        |                 |           | นครศรีธรรมราช เขต 3                 | 1                                     |                                        |                                 |                         |              |                |    |       | Y          | ⊢         | 4  |
|   | 16                                                              | 2559   | ที่ ศธ 04071/16 | 4 กพ 2559 | สานกงานเขตพนทการ<br>ศึกษาประถมศึกษา | สานกิจานเขตพันทการ<br>ศึกษาประถมศึกษา | IIINNE TRAIN TARF                      | กลุ่มอ่านวยการ                  | นางสุวิมล ศรีเจริญ      | 4 nw 2559    | คลิก           | X  |       | •          | •         |    |
|   |                                                                 |        |                 |           | นครศรีธรรมราช เขต 3                 | พัทลุง เขต 1 🛛 🥄                      |                                        |                                 |                         |              |                |    | -     |            |           |    |
| Ē | 🛛 มีไฟล่                                                        | แอกสาร |                 |           |                                     |                                       |                                        |                                 |                         |              |                |    |       |            |           |    |

6.7 จากภาพข้างบน ในสดมภ์สุดท้าย สดมภ์เขียนว่า "ส่ง สพฐ." ให้คลิก หัวลูกศร เพื่อดำเนินการส่ง หนังสือราชการ ไปถึง สพป.พัทลุงเขต 1 ในช่องเลขที่หนังสือ/วันที่/เรื่อง/ระบบถ่ายทอดโดยอัตโนมัติไม่ต้องพิมพ์

#### /คลิกตก

#### ส่งหนังสือราชการ

| กรุณาระบุรายละเอียด |                                                                                                    |                            |                        |  |  |  |  |  |  |  |  |  |
|---------------------|----------------------------------------------------------------------------------------------------|----------------------------|------------------------|--|--|--|--|--|--|--|--|--|
| จาก                 | สพป.นครศรีธรรมราช เขต 3                                                                                         |                            |                        |  |  |  |  |  |  |  |  |  |
| ถึง                 | <ul> <li>สารบรรณกลางสูพร</li> <li>สำนักใน สพฐ.</li> <li>คลิกเลือก สพป.พัทลง เขต</li> <li>สพบ.พางแห่ง</li> </ul> |                            |                        |  |  |  |  |  |  |  |  |  |
| ระดับความส่าคัญ     | ! ● ปกติ ─ ด่วน ─ ด่วนมาก ─ ด่วนที่สุด                                                                          |                            |                        |  |  |  |  |  |  |  |  |  |
| ความลับ             | 🖲 ใม่ลับ 🔘 ลับ                                                                                                  |                            |                        |  |  |  |  |  |  |  |  |  |
| เลขที่หนังสือ       | ที่ศธ 04071/16                                                                                                  |                            |                        |  |  |  |  |  |  |  |  |  |
| ลงวันที่            | ลงวันที่ 4 ▼ คุมภาพันธ์ ▼ 2016 🎹                                                                                |                            |                        |  |  |  |  |  |  |  |  |  |
| เรื่อง              | เรื่อง ทดสอบส่งหนังสือ                                                                                          |                            |                        |  |  |  |  |  |  |  |  |  |
| เนื้อหาโดยสรุป      | ด้วย สพป.นครศรีธรรมราช เขต 3 ทดสอบส่งหนังสือคะ<br>กาโดยสรุป                                                     |                            |                        |  |  |  |  |  |  |  |  |  |
|                     |                                                                                                    | แนบไฟล์ (ถ้ามี)            |                        |  |  |  |  |  |  |  |  |  |
| ไฟล์แนบ 1           | เลือกไฟล์ ทดสอบส่งหนังสือ                                                                                       | .docx                      | หนังสือนำส่ง           |  |  |  |  |  |  |  |  |  |
| ไฟล์แนบ 2           | เลือกไฟล์ ไม่ได้เลือกไฟล์ใด                                                                                     |                            |                        |  |  |  |  |  |  |  |  |  |
| ไฟล์แนบ 3           | เลือกไฟล์ ไม่ได้เลือกไฟล์ใด                                                                                     |                            |                        |  |  |  |  |  |  |  |  |  |
| ไฟล์แนบ 4           | เลือกไฟล์ ไม่ได้เลือกไฟล์ใด                                                                                     |                            |                        |  |  |  |  |  |  |  |  |  |
| ไฟล์แนบ 5           | เลือกไฟล์ ไม่ได้เลือกไฟล์ใด                                                                                     |                            |                        |  |  |  |  |  |  |  |  |  |
|                     | เฉพาะไฟล์ doc,                                                                                                  | docx, pdf, xls, xlsx, gif, | jpg, zip, rar เท่านั้น |  |  |  |  |  |  |  |  |  |
|                     |                                                                                                    | ดกลง Reset                 | mnaง Reset             |  |  |  |  |  |  |  |  |  |

#### 6.8 จากภาพข้างบนเมื่อคลิก ตกลง จะมี ป้อบอัพ บอกว่า ส่งหนังสือเรียบร้อยแล้ว

ส่งหนังสือเรียบร้อยแล้ว

6.9 เช็คดูว่าหนังสือราชการส่งไปยังหน่วยงานปลายทางได้รับยัง จากเมนูรับส่งหนังสือราชการ สพฐ. คลิกเมนูรายการส่งหนังสือ เลือกเมนูย่อย รายการหนังสือส่ง สพฐ. จะเห็นหนังสือส่ง คลิกช่องรายละเอียด ดังภาพล่างนี้

| AMSS++ สำนักงานเขตพื้น<br>รับส่งหนังสือราชการสพรู.<br>รณกรณลัก ซึ่งค่าะนบ รับหนังสือ ส่ | ที่การศึกษาประถมศึกษานตรศรีธรรมราช เขต 3<br>งหนังสือ <u>รษยาวณหังสือส่ง ชุมอ</u><br>รายการแห่งสือส่ง สหร. |                |                  |                        | ผู้ไข้ : สวิมล หรีเจริญ [ออกจ<br>วิมพศุมัสบอิที 4 กุมกา | <mark>าากระบบ)</mark><br>พันธ์ 2559 |
|-----------------------------------------------------------------------------------------|----------------------------------------------------------------------------------------------------|----------------|------------------|------------------------|---------------------------------------------------------|-------------------------------------|
|                                                                                         | หนังสือส่ง                                                                                                |                |                  |                        |                                                         |                                     |
| ระดับความสำคัญ 💻ปกติ 🥂ด่วน 📕ด่วนมาก 📕                                                   | แล่วนที่สุด                                                                                               |                | ค้นหาหนังสือ จาก | เรื่อง 🔻 ด้วยคำว่า     |                                                         | ด้มหา                               |
| ที่ เลขหนังสือ                                                                          | ซ้อง                                                                                                    | ราย<br>ละเอียด | ลงวันที่         | วันเวลาที่ส่ง          | ผู้ส่ง                                                  | ลบ                                  |
| 1 04071/5378                                                                            | การรายงานอุปกรณ์ที่ใช้เชื่อมต่ออินเทอร์เน็ตกับเครือข่าย Uninet ใช้งานไม่ได้                               | คลิก           | 18 ธด 2558       | 21 ธด 2558 13:39:57 น. | นางสาวเกษร เพ็ชรหนูน                                    |                                     |
| 2   ทิศธ 04071/16                                                                       | ทดสอบส่งหนังสือ                                                                                           | ิ คลิก         | 4 กพ 2559        | 4 กพ 2559 14:51:13 น.  | นางสุวิมล ศรีเจริญ                                      | <u>    X    </u>                    |

6.10 จากภาพช้างบน เมื่อคลิกช่องรายละเอียด เห็นรายละเอียดหนังสือราชการที่ส่งไปถึงหน่วยงาน ปลายทาง ในช่องส่งถึง ✓ หมายถึง รับแล้ว × หมายถึง ไม่รับที /ปิดหน้าต่าง /ออกจากระบบ/จบ ขั้นตอน

| รายละเอียดหนังส่    | lอ ที่ ศ <del>ธ</del> 04071/16                       |
|---------------------|------------------------------------------------------|
| เรื่อง : ทดสอบส่ง   | หนังสือ                                              |
| หนังสือลงวันที่ : 4 | ุกพ 2559                                             |
| ส่งโดย : สพป.นค     | รศรีธรรมราช เขต 3 [สุวิมล ศรีเจริญ]                  |
| วันเวลาที่ส่ง : 4 ก | w 2559 14:51:13 u.                                   |
| เนื้อหาโดยสรุป      | ด้วย สพป.นครศรีธรรมราช เขต 3 ทดสอบส่งหนังสือคะ       |
| ไฟล์แนบ             | 1. <u>หนังสือน่าส่ง</u>                              |
| 1.สพป.พัทลุง เข     | ด 1 ∛ ลงทะเบียนรับแล้วเมื่อ 4 กพ 2559 14:55:26 น.    |
|                     | ปิดหน้าต่าง<br>มีดหน้าต่าง<br>วันพฤหัสบดีที่ 4 กุมภา |

- 7. ทะเบียนคำสั่ง เป็นการออกเลขทะเบียนคำสั่งต่าง ๆ โดยจะมีการออกเลขอัตโนมัติจากระบบ ขั้นตอนดังนี้
  - 7.1 Loging เข้าระบบ โดยคุณจินตนา ตั้งเส้ง
  - 7.2 เมนูหลักบริหารงานทั่วไป คลิกเลือก ทะเบียนหนังสือราชการ (ซ้ายมือ)

| AMSS+-                          | + สำนักงานเข   | เตพื้นที่การศึก | ษาประถมศึกษ      | านครศรีธรรม   | เราช เขต 3    |                                                                                                    |                                        |
|---------------------------------|----------------|-----------------|------------------|---------------|---------------|----------------------------------------------------------------------------------------------------|----------------------------------------|
|                                 |                |                 |                  |               |               |                                                                                                    | ผู้ใช้ : จินตนา ตั้งเส้ง  [ออกจากระบบ] |
| บริหารงานทั่วไป                 | บริหารงบประมาณ | บริหารงานบุคคล  | บริหารงานวิชาการ | บริหารงาน ICT | ผู้ไข้ (User) |                                                                                                    | Version 4.11                           |
| รับส่งหนังสือราชการเ            | สพฐ.           |                 |                  |               | 13-           | S                                                                                                    |                                        |
| ทะเบียนหนังสือราชก <sub>ั</sub> | 15             |                 |                  |               |               | and the second second s |                                        |
| รับส่งหนังสือราชการ             | <b>—</b>       |                 |                  |               |               |                                                                                                    |                                        |
| ไปรษณีย์                        |                |                 |                  |               |               |                                                                                                    |                                        |
| จองน้องประชุม                   |                |                 |                  |               |               |                                                                                                    |                                        |
| ยานพาหนะ                        |                |                 |                  |               |               | A                                                                                                    |                                        |
| การปฏิบัติราชการ                |                |                 |                  |               |               | A                                                                                                    |                                        |
| ขออนุญาตไปราชกา                 | s              |                 |                  |               |               |                                                                                                    |                                        |
| การลา                           |                |                 |                  |               | 1.8           |                                                                                                    |                                        |
| ตุ้เอกสาร                       |                |                 |                  |               | a contra      |                                                                                                    |                                        |

7.3 จากเมนูทะเบียนหนังสือราชการ คลิกเลือกทะเบียนคำสั่ง

| ทะเบียนหน่ | <b>เ้งสือราชการ</b> |                   |               |                    |        |
|------------|---------------------|-------------------|---------------|--------------------|--------|
| รายการหลัก | ทะเบียนหนังสือรับ   | ทะเบียนหนังสือส่ง | ทะเบียนศาสั่ง | ทะเบียนเกียรดิบัตร | คู่มือ |
|            |                     |                   | K             |                    |        |

# 7.4 เมื่อคลิกเลือกทะเบียนคำสั่ง จะแสดงทะเบียนคำสั่งทั้งหมด คลิก (ด้านซ้าย)

#### ดังภาพ

| ทะเบีย         | นหนังสี                           | อราชการ               |                            |                 |               |       |   |  |               |                                             |                    |              | วันพุธที่ | 17 กุมภาท่ | <b>ันธ์ 25</b> 59 |
|----------------|-----------------------------------|-----------------------|----------------------------|-----------------|---------------|-------|---|--|---------------|---------------------------------------------|--------------------|--------------|-----------|------------|-------------------|
| รายการเ        | เล้ก ท                            | ะเบียนหนังสือรับ ท    | ะเบียนหนังสือส่ง ทะเบียนค่ | สั่ง ทะเบียนเกี | ใยรดิบัตร ดุ  | มือ   |   |  |               |                                             |                    |              |           |            |                   |
|                | ทะเบียนคำสั่ง                     |                       |                            |                 |               |       |   |  |               |                                             |                    |              |           |            |                   |
| ลงทะเป         | ดับหาจาก เรื่อง ▼ ด้วยดำว่า ดีมหา |                       |                            |                 |               |       |   |  |               |                                             |                    |              |           |            |                   |
| เลข<br>ทะเบียน | 1                                 | ที่ค่าสั่ง            |                            |                 |               | เรื่อ | ð |  | สั่ง ณ วันที่ | หมายเหตุ                                    | ผู้ลงทะเบียน       | วันลงทะเบียน | เอกสาร    | ลบ         | แก้ไข             |
| 1              | 2559                              | 1/2559                | แต่งตั้งคณะกรรมการติดตาม ป | ะเมินผลโครงการเ | เด็กไทยแก้มใส | ส     |   |  | 4 มด 2559     |                                             | นางสุวิมล ศรีเจริญ | 7 มด 2559    | เอกสาร    |            |                   |
| หมายเห         | ด ปรับปรุง                        | ทะเบียนได้ภายใน 15 ร่ | วัน หลังลงทะเบียน          |                 |               |       |   |  |               | ส่งออกปีปัจจุบัน[Excel] <mark>[คลิก]</mark> |                    |              |           |            |                   |

7.5 เมื่อคลิก

ลงทะเบียนคำสั่ง

เสร็จแล้ว คลิกตกลง

ลงทะเบียนคำสั่ง

| กรุณาระบุรายละเ | กรุณาระบุรายละเอียด                                                     |  |  |  |  |  |  |  |  |  |
|-----------------|-------------------------------------------------------------------------|--|--|--|--|--|--|--|--|--|
| เรื่อง          | เรื่อง แต่งตั้งคณะกรรมการเร่งรัดการใช้จ่ายเงินประจำปังบประมาณ พ.ศ. 2559 |  |  |  |  |  |  |  |  |  |
| สั่งณวันที่     | สั่งณวันที่ [17 ▼ โกมภาพันธ์ ▼ 2016 🎹                                   |  |  |  |  |  |  |  |  |  |
| หมายเหตุ        | หมายเหตุ กรอกรายละเอียดในช่อง                                           |  |  |  |  |  |  |  |  |  |
|                 | แนบไฟล์(ถ้ามี)                                                          |  |  |  |  |  |  |  |  |  |
| ไฟล์แนบ         | เลือกไฟล์ 90.PDF                                                        |  |  |  |  |  |  |  |  |  |
|                 | เฉพาะไฟล์ doc, docx, pdf, xls, xlsx, gif, jpg, zip, rar เท่านั้น        |  |  |  |  |  |  |  |  |  |
|                 | (กลง Reset                                                              |  |  |  |  |  |  |  |  |  |

## 7.6 เมื่อคลิกตกลง จะกลับสู่หน้าทะเบียนคำสั่ง จะได้เลขทะเบียนคำสั่ง 2

#### ทะเบียนคำสั่ง

| ลงทะเบื                                               | ยนค่าสั่ง | ]          |                                                                           |              | ค้นห     | าจาก เรื่อง 🔻 ด้วยค่า | เว่า         |        |    | ด้มหา |
|-------------------------------------------------------|-----------|------------|---------------------------------------------------------------------------|--------------|----------|-----------------------|--------------|--------|----|-------|
| เลข<br>ทะเบียน                                        | ปี        | ที่ค่าสั่ง | เรื่อง                                                                    | สั่งณ วันที่ | หมายเหตุ | ผู้ลงทะเบียน          | วันลงทะเบียน | เอกสาร | ดบ | แก้ไข |
| 1                                                     | 2559      | 1/2559     | แต่งตั้งคณะกรรมการติดตาม ประเมินผลโครงการเล็กไทยแก้มใส                    | 4 มด 2559    |          | นางสุวิมล ศรีเจริญ    | 7 มด 2559    | เอกสาร |    |       |
| 2                                                     | 2559      | 2/2559     | แผ่งตั้งคณะกรรมการแร่งรัดการใช้จ่ายเงินประจำมีงบประมาณ พ.ศ. 2559 เอกสาร 🗙 |              |          |                       |              | X      | 1  |       |
| หมายเหตุ ปรับปรุงหะเบียนได้ภายใน 15 วัน พลังลงทะเบียน |           |            |                                                                           |              |          |                       |              |        |    |       |

# >> การใช้งานระบบไปรษณีย์

# โดยเข้าที่เว็บไซต์ <u>http://amss.nst3.go.th</u>

### ▶ การใช้งานระบบไปรษณีย์ มีขั้นตอนดังนี้

### 1. บทบาทของผู้ใช้ทั่วไป

1.1 ผู้ใช้ทั่วไปเข้าสู่ระบบที่ URL : <u>http://amss.nst3.go.th</u> โดยการกรอก Username และ Password เช่น Username : เลข 13 หลัก และ Password : 12345678 Login เข้าสู่ระบบดังภาพ

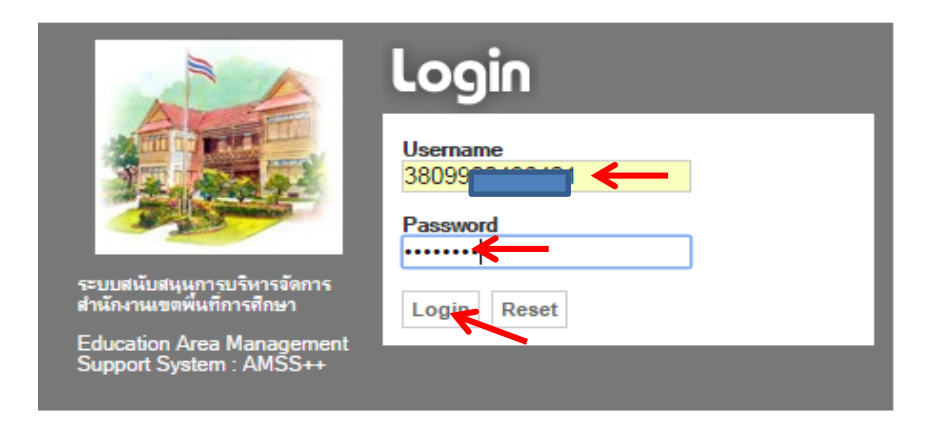

### 1.2 เมื่อเข้าระบบ ให้เลือกเมนูหลักบริหารงานทั่วไป 뻐 เลือก ไปรษณีย์

| <u>บริหารงานทั่วไป</u> | บริหาร | งบประมาณ | บริหารงานบุคคล | บริหารงานวิชาการ | บริหารงาน ICT | ผู้ไข้ (User) |
|------------------------|--------|----------|----------------|------------------|---------------|---------------|
| รับส่งหนังสือราชการส   | สพฐ.   |          |                |                  |               |               |
| ทะเบียนหนังสือราชกา    | าร     |          |                |                  |               |               |
| รับส่งหนังสือราชการ    |        |          |                |                  |               |               |
| ไปรษณีย์               |        |          |                |                  |               |               |
| จองห้องปร. บ           |        |          |                |                  |               |               |
| ยานพาหนะ               |        |          |                |                  |               |               |
| การปฏิบัติราชการ       |        |          |                |                  |               |               |
| ขออนุญาตไปราชการ       | 5      |          |                |                  |               |               |
| การลา                  |        |          |                |                  |               | 1             |
| ตู้เอกสาร              |        |          |                |                  |               | 996           |

1.3 การส่งเอกสาร/ข้อความไปที่ เมนู เขียนจดหมาย

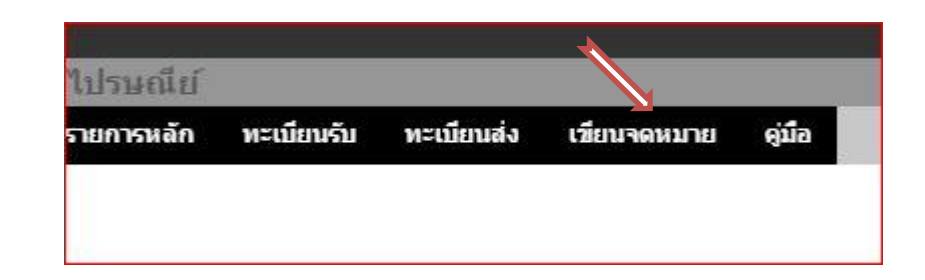

➡ กรอกข้อมูลให้ครบทุกช่อง ➡ แนบไฟล์(ถ้ามี)

🗯 แล้ว กรอกคำอธิบายไฟล์ด้วย ถ้าไม่กรอกระบบจะไม่ผ่าน 🛶คลิก ตกลง

| าระบุรายละเอี                                                 | <b>ี</b> ่ยด                                                              |                                                                                                    |                                                            |
|---------------------------------------------------------------|---------------------------------------------------------------------------|----------------------------------------------------------------------------------------------------|------------------------------------------------------------|
| ถึง                                                           | <ul> <li>ทุกคน1</li> <li>บางคน</li> <li>ผู้อำนว</li> <li>ครและ</li> </ul> | ในสพท<br>ในสพท<br>ยการโรงเรียน<br>บคลากรในสถานศึกษา                                                                                               |                                                            |
| เรื่อง                                                        | ,                                                                         | **************************************                                                                                                    |                                                            |
| ข้อความ                                                       |                                                                           |                                                                                                    |                                                            |
|                                                               | ไเ                                                                        | √ล์แนบขนาดไม่เกิน 5000 K                                                                                                    | B หรือ 5 MB ต่อ 1 ไฟล์                                     |
|                                                               | ไเ                                                                        | √ล์แนบขนาดไม่เกิน 5000 K<br>งเืพล์(ถำมี)                                                                                                    | ิ่⊿<br>B หรือ 5 MB ต่อ 1 ไฟล์<br><sub>ค่าอธิบาย</sub> ไฟล์ |
| ไฟล์แนบ 1                                                     | ไ เลือกไฟล์                                                               | ฟล์แนบขนาดไม่เกิน 5000 K<br>มไฟล์(ถ้ามี)<br>ไม่ได้เลือกไฟล่ได                                                                                     | ิ่⊿<br>B หรือ 5 MB ต่อ 1 ไฟล์<br>ค่าอธิบายไฟล์             |
| ไฟล์แนบ 1<br>ไฟล์แนบ 2                                        | ไม<br>แนบ<br>เลือกไฟล์<br>เลือกไฟล์                                       | ฟล์แนบขนาดไม่เกิน 5000 K<br>มไฟล์(ถ้ามี)<br>ไม่ใด้เลือกไฟล์ใด<br>ไม่ได้เลือกไฟล์ใด                                                                | ิ่⊌<br>B หรือ 5 MB ต่อ 1 ไฟล์<br>ค่าอธิบายไฟล์             |
| ไฟล์แนบ 1<br>ไฟล์แนบ 2<br>ไฟล์แนบ 3                           | ไม่<br>แบบ<br>เลือกใฟล์<br>เลือกไฟล์                                      | ฟล์แนบขนาดไม่เกิน 5000 K<br>มไฟล์(ถ้ามี)<br>ไม่ได้เลือกไฟลิโด<br>ไม่ได้เลือกไฟลิโด<br>ไม่ได้เลือกไฟลิโด                                           | ิ่⊌<br>B หรือ 5 MB ต่อ 1 ไฟล์<br>ค่าอธิบายไฟล์             |
| ไฟล์แนบ 1<br>ไฟล์แนบ 2<br>ไฟล์แนบ 3<br>ไฟล์แนบ 4              | ไม<br>แนบ<br>เลือกไฟล์<br>เลือกไฟล์<br>เลือกไฟล์                          | ฟล์แนบขนาดไม่เกิน 5000 K<br>มไฟล์(ถ้ามี)<br>ใม่ใต้เลือกไฟล์ใด<br>ไม่ใต้เลือกไฟล์ใด<br>ไม่ใต้เลือกไฟล์ใด<br>ไม่ใต้เลือกไฟล์ใด                      | ิ่⊿<br>B หรือ 5 MB ต่อ 1 ไฟล์<br>ค่าอธิบายไฟล์             |
| ใฟล์แนบ 1<br>ไฟล์แนบ 2<br>ไฟล์แนบ 3<br>ไฟล์แนบ 4<br>ไฟล์แนบ 5 | ไม<br>แบบ<br>เลือกไฟล์<br>เลือกไฟล์<br>เลือกไฟล์<br>เลือกไฟล์             | ฟล์แนบขนาดไม่เกิน 5000 K<br>มไฟล์(ถ้ามี)<br>ไม่ได้เลือกไฟล์ใด<br>ไม่ได้เลือกไฟล์ใด<br>ไม่ได้เลือกไฟล์ใด<br>ไม่ได้เลือกไฟล์ใด<br>ไม่ได้เลือกไฟล์ใด | ิ่⊌<br>B หรือ 5 MB ต่อ 1 ไฟล์<br>ค่าอธิบายไฟล์             |

| 4    | 1.4 การรับเอกสาร,              | /ข้อความ ไปที่ เมนู ทะเบียนรับ | 🗯 คลิกชื่อเรื่อง                                                                       |
|------|--------------------------------|--------------------------------|----------------------------------------------------------------------------------------|
| ทะเท | บียนรับ <u>ทะเบียนส่ง</u> เวีย | ยนจดหมาย คู่มือ                |                                                                                        |
|      | <u>หะเบียนจดหมายส่ง</u>        | 11                             | ทะเบียนรับจดหมาย<br>หน้า [1][2][3][4][ <b>5</b> ]                                      |
| ขที่ | จดหมายจาก                      | วันที่ส่ง                      | เรื่อง                                                                                 |
| 20   | นางวาสนา ถาวรนุรักษ์           | 21 ตค 2559 16:10:20 น.         | แก้ไขเพิ่มเติมรับสมัครนักการภารโรง                                                     |
| 33   | น.ส.เรณู แก้วดำ                | 26 ตค 2559 10:24:28 น.         | รายงาน [วัดคลองขยัน]                                                                   |
| 39   | นางกนกวรรณ หนูทับ              | 27 ตค 2559 12:46:03 น.         | test [บ้านนา]                                                                          |
| 40   | นายพิเชษฐ บรรจงช่วย            | 27 ตค 2559 15:02:59 น.         | test [วัดบางยิ่ว]                                                                      |
| 53   | น.ส.สุชาดา หวานแก้ว            | 31 ดค 2559 12:55:16 น.         | การแต่งตั้งผู้อำนวยการกลุ่มนิเทศ ติดตามและประเมินผลกา                                  |
| 55   | น.ส.เกศินี คงจันทร์            | 1 พย 2559 09:49:55 น.          | การ (เลี้ยนผู้รักษาการในตำแหน่งผู้อ่านวยการโรงเรียนบ้าน<br>112 [วัญน้ำเย็น มิตรภาพ112] |
| 57   | นางจินตนา ตั้งเส้ง             | 1 พย 2559 11:51:40 น.          | แนวทางกรรักษาความสงบเรียบร้อย                                                          |
| 60   | น.ส.เกศินี คงจันทร์            | 1 พย 2559 14:00:46 น.          | เลข 13 หลุ่ มางบุปผา ทองเกื้อ (ห้วยน้ำเย็น มิตรภาพ112)                                 |
| 62   | นางสาววิมลพร อยู่คงแก้ว        | 1 พย 2559 16:29:56 น.          | testAmss (วัดวังกลม)                                                                   |
| 74   |                                | 0 0550 44 40 07                |                                                                                        |

<u>م</u>

🗯 คลิกไฟล์แนบ 🛶 จะปรากฏเอกสาร/ข้อความ ที่ได้รับมา

| วายคะเอยตของจ                  | פו נגאוי       |
|--------------------------------|----------------|
| จาก : นางสาววิมส               | เพร อยู่คงแก้ว |
| เรื่อง : <mark>testAmss</mark> |                |
| ข้อความ                        | skksskskk      |
| ไฟล์แนบ                        | 1. <u>pic</u>  |
| วันที่ส่ง : 1 พย 25            | 59 16:29:56 u. |

>>> จบการ รับ/ส่ง เอกสารทางระบบไปรษณีย์ <<<

# ้คู่มือการใช้งานระบบสนับสนุนการบริหารจัดการสำนักงานเขตพื้นที่การศึกษา Smart Area หรือ AMSS++ Education Area Management Support System

# ระดับสถานศึกษา

### \$\$\$\$\$\$\$

\*\*\* ก่อนที่จะเข้าใช้งานในระบบ Amss ให้โรงเรียนแจ้ง ผู้ดูแล ระดับเขตพื้นที่ ให้เพิ่มชื่อ ผู้บริหาร หรือ บุคลากรของโรงเรียน เข้าสู่ระบบ Amss ก่อน โดยแจ้งข้อมูลเบื้องต้น ดังนี้ 1.ชื่อ สกุล 2.เลขประจำตัวประชาชน 3.โรงเรียน 4.ตำแหน่ง 5 รหัส Smis 6.หมายเลขโทรศัพท์ หากกรณีย้ายมาจากโรงเรียนอื่น ให้แจ้งด้วยว่า ย้ายมาจากโรงเรียนอะไร รหัส Smis อะไร

เข้าสู่ระบบ AMSS ที่เว็บไซต์ <u>http://amss.nst3.go.th</u> เมนูบริหารงานทั่วไป

- ทะเบียนหนังสือราชการ
- รับส่งหนังสือราชการ
- 1. การลงทะเบียนผู้ใช้งานครั้งแรก
  - ≽ บทบาทของผู้บริหารสถานศึกษา

### ขั้นตอนการใช้งานระบบ Smart Area โดยเข้าที่เว็บไซต์ <u>http://amss.nst3.go.th</u>

1.1 เข้าสู่ระบบ Amss++ ที่ <u>http://amss.nst3.go.th</u> login โดยใช้เลขประจำตัวประชาชน ให้ใส่ที่

ช่อง Username เพียงช่องเดียว แล้วกด login

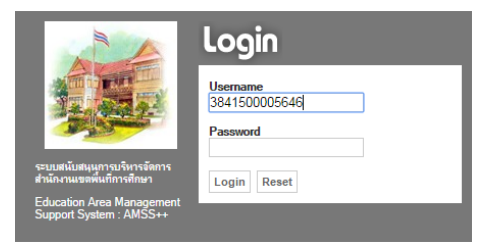

# 1.2 จะปรากฏหน้าต่าง Pop up แจ้งเตือนจากนั้น กดปุ่ม ตกลง

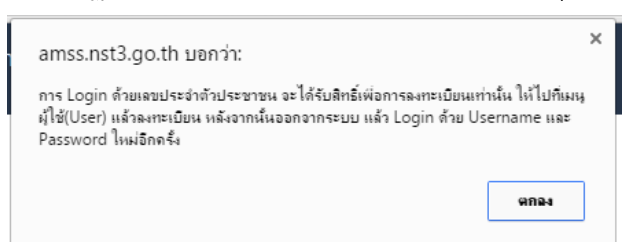

1.3 ไปที่เมนู ผู้ใช้(User) คลิก ลงทะเบียนผู้ใช้งาน

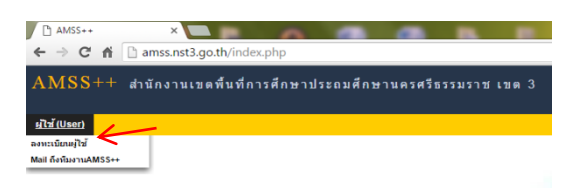

1.4 ทำการลงทะเบียนผู้ใช้งานในช่อง Username ใช้เลขประจำตัวประชาชน คงเดิม และเปลี่ยน Password ใหม่ คลิก ตกลง

|                 | ลงทะเบียนผู้ใช้ |  |  |  |  |
|-----------------|-----------------|--|--|--|--|
| User Name       | 3841500005646   |  |  |  |  |
| Password        | •••••           |  |  |  |  |
| ยืนยัน Password |                 |  |  |  |  |
|                 | ตกลง ย้อนกลับ   |  |  |  |  |

 1.5 เมื่อทำการลงทะเบียนเสร็จสิ้นแล้วเรียบร้อยแล้วจะมี Pop up แจ้งเตือนให้ทำการออกจากระบบเพื่อ login ใหม่ คลิก ตกลง

| ames not? go the space                                                    | × |
|---------------------------------------------------------------------------|---|
| สการร.กรเว.go.ui บอก ก.                                                   |   |
| ลงทะเบียนมู้ใช้เรียบร้อยแล้ว กรุณาออกจากระบบ แล้ว Login ด้วย Username และ |   |
| Password                                                                  |   |
| 9na-1                                                                     | ] |
|                                                                           | _ |

#### 1.6 คลิกออกจากระบบ

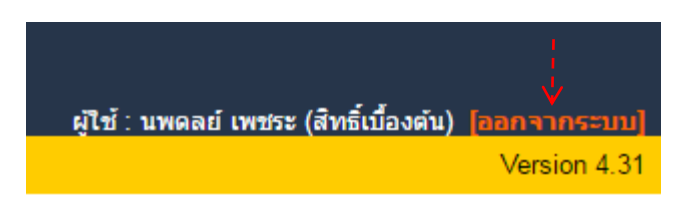

1.7. ผู้บริหารเข้าระบบอีกครั้ง**โดยเข้าที่เว็บไซต์** <u>http://amss.nst3.go.th</u> Login ด้วย User และ Password ใหม่

### 2. การใช้งานระบบ Amss บทบาทผู้บริหารสถานศึกษา

ผู้บริหารต้องกำหนดเจ้าหน้าที่สารบรรณกลาง เพื่อทำหน้าที่รับ ส่ง หนังสือก่อน หากไม่กำหนดจะไม่ สามารถรับหนังสือได้

2.1 เข้าระบบบทบาทผู้บริหารสถานศึกษา login ⇒ ไปที่เมนู 1.บริหารงานทั่วไป 2. รับส่งหนังสือราชการ

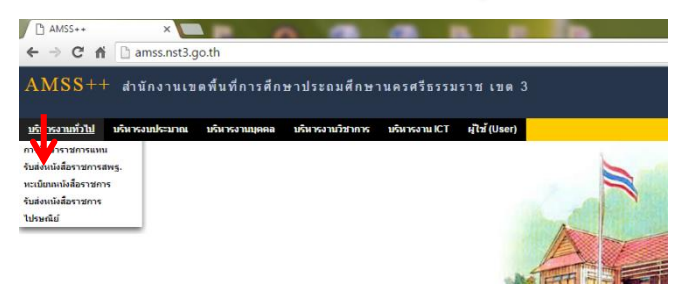

2.2 กำหนดเจ้าหน้าที่สารบรรณกลาง เมนูรับส่งหนังสือราชการ 1.คลิกกำหนดเจ้าหน้าที่ 2. เลือกกำหนด

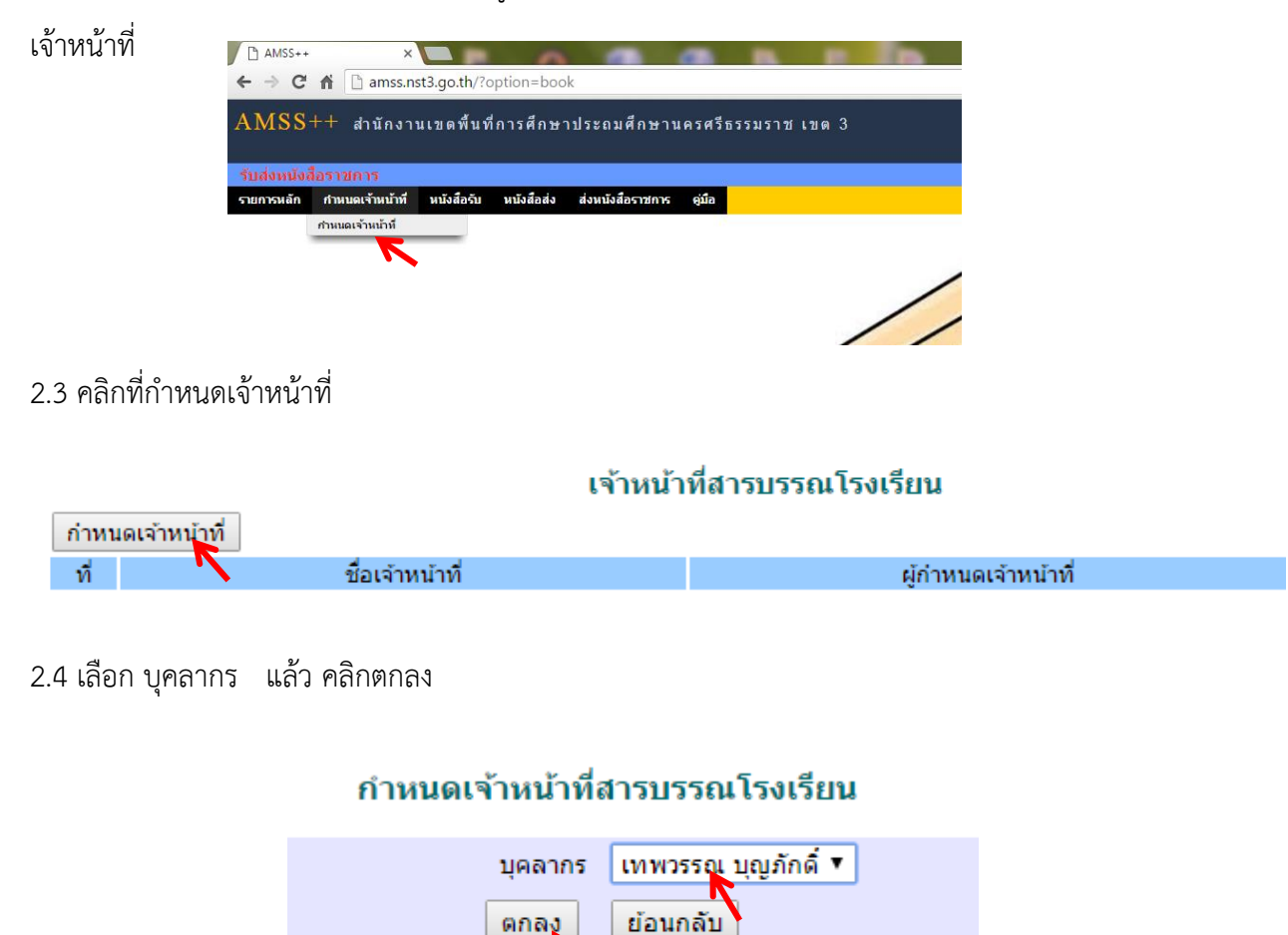

้จัดทำโดย :: น.ส.เกษร เพ็ชรหนูน ปฏิบัตีหน้าที่ ผอ.กลุ่มส่งเสริมการศึกษาทางไกล เทคโนโลยีสารสนเทศและการสื่อสาร :: นางสุวิมล ศรีเจริญ พนักงานธุรการ

### 2.5 กำหนดเจ้าหน้าที่สารบรรณโรงเรียนเสร็จเรียบร้อยดังภาพ และสามารถลบได้ แก้ไขได้

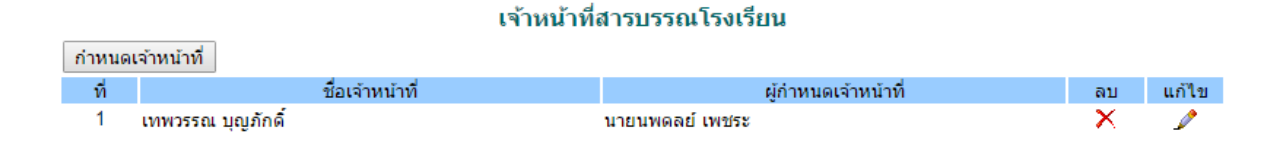

#### 3. การรับหนังสือราชการ

#### ≽ บทบาทของสารบรรณกลาง

3.1 สารบรรณกลาง login เข้าระบบที่ <u>http://amss.nst3.go.th</u> login โดยใช้เลขประจำตัวประชาชน ให้ ใส่ที่ช่อง Username เพียงช่องเดียว แล้วกด login ไปที่เมนูบริหารงานทั่วไป 1.รับส่งหนังสือราชการ 2.หนังสือรับ

#### เลือกหนังสือรับมา

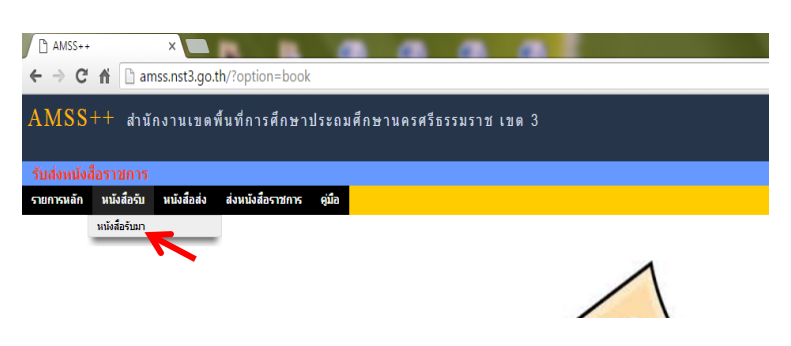

3.2 ปรากฏรายการหนังสือที่ส่งเข้ามา จากรูปข้างล่างนี้ หนังสือยังไม่มีการ ลงทะเบียนหนังสือ ให้ทำ การคลิกที่ปุ่มคลิก **(หมายเหตุ การกดปุ่ม คลิก เท่ากับเป็นการลงทะเบียนรับแล้ว)** 

|                                                                                                    |                   | หนังสือรับ            |      |             |                     |                |  |  |
|----------------------------------------------------------------------------------------------------|-------------------|-----------------------|------|-------------|---------------------|----------------|--|--|
| ระดับความสำคัญ 🖬ปกติ 🥌 ด่วน 🖬 ด่วนเท็สุด [ทั้งหมด] [สำราบรรณสถานศึกษา] (ส่วนบุตคล] ค้นทาทนังสือ จาก เรื่อง 🔻 ด่วยดำว่า |                   |                       |      |             |                     |                |  |  |
|                                                                                                    |                   |                       |      |             |                     | วันเวลา        |  |  |
| 353                                                                                                    | ที่ศธ 04071/19 🔜  | 🔹 💕 ทดสอบส่งหนังสือ 🗇 | คลิก | 18 เมย 2559 | กลุ่มนโยบายและแผน   | 18 เมย 2559 15 |  |  |
| 359                                                                                                    | ที่ศธ 04071/25 🔜  | * 🖋 ทดสอบส่งหนังสือ 🛙 | คลิก | 19 เมย 2559 | กลุ่มบริหารงานบุคคล | 19 ເມຍ 2559 11 |  |  |
| 361                                                                                                    | ที่ ศธ 04071/27 🔜 | * 🐔 การตรวจสอบ 🗉      | คลิก | 19 เมย 2559 | หน่วยตรวจสอบภายใน   | 19 ເມຍ 2559 11 |  |  |
| 391                                                                                                    | ที่ศธ 04071/38 📰  | 🔹 💕 ทดสอบส่งหนังสือ 💷 | คลิก | 25 เมย 2559 | กลุ่มอ่านวยการ      | 25 เมย 2559 10 |  |  |

3.3 จะปรากฏ Pop up แสดงรายละเอียดหนังสือมาจากหน่วยงานใด เลขทะเบียนหนังสือรับ วัน เวลาที่ส่ง พร้อมทั้งเนื้อหาและรายละเอียด เป็นการจบกระบวนการรับ ให้คลิกที่กำหนดผู้รับหนังสือ

| รายละเอียดหนังส                                         | สือ ที่ ศธ 04071/1                                                       | 9                                                                                              |  |  |
|---------------------------------------------------------|--------------------------------------------------------------------------|------------------------------------------------------------------------------------------------|--|--|
| เรื่อง : ทดสอบส่ง                                       | หนังสือ 🚺 ปกเ                                                            | ລົ]                                                                                            |  |  |
| เลขทะเบียนหนัง                                          | สือรับ : 1                                                               |                                                                                                |  |  |
| หนังสือลงวันที่ :                                       | 18 เมย 2559                                                              |                                                                                                |  |  |
| ส่งโดย : กลุ่มนโย                                       | บบายและแผน [เย                                                           | าวรัตน์ ฉายประชีพ]                                                                             |  |  |
| วันเวลาที่ส่ง : 18                                      | เมย 2559 15:27:                                                          | 51 u.                                                                                          |  |  |
| เนื้อหาโดยสรุป                                          | สพป.นครศรีธร                                                             | รมราช เขต 3 ทดสอบส่งหนังสือ                                                                    |  |  |
| ไฟล์แนบ                                                 | 1. <u>หนังสือราช</u> ะ                                                   | <u>חוז</u>                                                                                     |  |  |
|                                                         |                                                                          | ส่งถึง                                                                                         |  |  |
| 1.วัดควนเกย                                             |                                                                          | 🗣 ลงทะเบียนรับแล้วเมื่อ 17 มิย 2559 11:04:36 น.                                                |  |  |
| <mark>กรุณากำหบดผู้</mark><br>◯ นายนพดละ<br>◉ นางเทพวรร | ข้อมูล ณ 17 มีย 2559 11:04:36 น.<br>************************************ |                                                                                                |  |  |
| รายชื่อบุคคลที่ส่งหนังสือให้แล้ว จำนวน 0 ราย            |                                                                          |                                                                                                |  |  |
| ส่งถึง                                                  |                                                                          |                                                                                                |  |  |
|                                                         |                                                                          | ส่งถึง                                                                                         |  |  |
| 1.วัดควนเกย                                             |                                                                          | ส่งถึง<br>∛ิลงทะเบียนรับแล้วเมื่อ 17 มิย 2559 11:04:36 น.                                      |  |  |
| <ol> <li>1.วัดควนเกย</li> <li>2.นางเทพวรรณ 1</li> </ol> | นุญภักดิ์                                                                | ส่งถึง<br>∛ลงทะเบียนรับแล้วเมื่อ 17 มิย 2559 11:04:36 น.<br>≸ียังไม่ลงทะเบียนรับ               |  |  |
| 1.วัดควนเกย<br>2.นางเทพวรรณ 1                           | บุญภักดิ์                                                                | ส่งถึง<br>ึ่∲ ลงทะเบียนรับแล้วเมื่อ 17 มิย 2559 11:04:36 น.<br>9∕ียังใม่ลงทะเบียนรับ<br>ส่งถึง |  |  |

### 4.เมนูทะเบียนหนังสือราชการ เป็นเมนูออกเลขทะเบียนหนังสือส่ง

4.1 สารบรรณกลาง login เข้าระบบ เมนูบริหารงานทั่วไป 1.ทะเบียนหนังสือราชการ 2. ทะเบียนหนังสือส่ง

| Ansi-+ x → C f  massraligath/repion-boolingister                                                                                                    | ▲ = 0 ▲ ☆ =                                                       |
|----------------------------------------------------------------------------------------------------|-------------------------------------------------------------------|
| AMSS++ สำนักงานเขตสันท์การศึกษาประถมศึกษานครศรีธรรมราช เขต 3<br><del>แหล่งของได้สำรายการ</del><br>รณฑรศัก หาสัมพรศักร์พ หะสัมพรศักร์ พะสัมพร์ศัก หะสัมพรีพรีพร ชุติ | มูโร่ เองราม รรมไรด์ [Serrund] (สมรากกระบ)<br>โรงกร์ 12 สิมาณ 259 |
| Register                                                                                                    |                                                                   |

### 4.2 ปรากฏ หน้าต่างทะเบียนหนังสือ ดังภาพ ให้คลิก ลงทะเบียนหนังสือ (ซ้ายมือ)

| ลงทะเบี               | มี<br>ยนหนังสือ                         | ٥   |          |     |     | ทะเบียนหนังสือส่ง |  |  |  |
|-----------------------|-----------------------------------------|-----|----------|-----|-----|-------------------|--|--|--|
| เลข<br>ทะเบียน<br>ส่ง | ปี                                      | ที่ | ลงวันที่ | จาก | ถึง | เรื่อง            |  |  |  |
| 🖻 มีใฟส               | 🗊 มีไฟล์เอกสาร <mark>ส่งออกExcel</mark> |     |          |     |     |                   |  |  |  |
|                       |                                         |     |          |     | 4.3 |                   |  |  |  |

4.3 กรอกรายละเอียดดังภาพ ในขั้นตอนนี้ ช่องไพล์แนบ ไม่ต้องแนบไฟล์ เสร็จแล้ว คลิกตกลง

| ลงทะเบียนหนังสือส่ง |                                                                  |                                    |             |        |                     |  |
|---------------------|------------------------------------------------------------------|------------------------------------|-------------|--------|---------------------|--|
| กรุณาระบุรายละเอียด |                                                                  |                                    |             |        |                     |  |
| เลขที่หนังสือ       | ที่ศธ 0407 <sup>.</sup>                                          | 1.150/ 🗆 ว                         | ລູງວັ       | ันที่  | 17 ▼ มิญนายน ▼ 2016 |  |
| ความลับ             | 🖲 ไม่ลับ                                                         | 🔍 ลับ                              |             |        |                     |  |
| จาก                 | วัดควนเกย                                                        |                                    |             |        |                     |  |
| ถึง                 | ส่านักงานเข                                                      | ดพื้นที่การศึกษาปร                 | ระถมศึกษานค | รศรีธร | ธรรมราช เขต 3       |  |
| เรื่อง              | ทดสอบส่งห                                                        | านังสือ                            |             |        |                     |  |
| การปฏิบัติ          | นางเทพวรร                                                        | ณ บุญภักดิ์                        |             |        |                     |  |
| หมายเหตุ            |                                                                  |                                    |             |        |                     |  |
|                     | ແນງ                                                              | ม <b>ไฟล</b> (ถ้า <b>มี</b> ไม่ผู้ | ท้องแนบไฟเ  | ۱      | คำอธิบายไฟล์        |  |
| ไฟล์แนบ 1           | เลือกไฟล์                                                        | ไม่ได้เลือกไฟล่ใด                  | ด           |        |                     |  |
| ไฟล์แนบ 2           | เลือกไฟล์                                                        | ไม่ได้เลือกไฟล่ใด                  | 0           |        |                     |  |
| ไฟล์แนบ 3           | เลือกไฟล์                                                        | ไม่ได้เลือกไฟล่ใด                  | D           |        |                     |  |
| ไฟล์แนบ 4           | เลือกไฟล์                                                        | ไม่ได้เลือกไฟล่ใด                  | D           |        |                     |  |
| ไฟล์แนบ 5           | ไฟล์แนบ 5 เลือกไฟล์ ไม่ได้เลือกไฟล์ใด                            |                                    |             |        |                     |  |
|                     | เฉพาะไฟล์ doc, docx, pdf, xls, xlsx, gif, jpg, zip, rar เท่านั้น |                                    |             |        |                     |  |
| anas Reset          |                                                                  |                                    |             |        |                     |  |

4.4 หลังจาก คลิกตกลง จะได้ เลขทะเบียนส่ง ที่ ศธ 04071.150/1 ลงวันที่ 17 มิย. 2559 ดังภาพ

ทะเบียนหนังสือส่ง

| ลงทะเบี               | ยนหนังสือ | L.                 |             |           |                                                                 |                 |
|-----------------------|-----------|--------------------|-------------|-----------|-----------------------------------------------------------------|-----------------|
| เลข<br>ทะเบียน<br>ส่ง | ปี        | ที่                | ลงวันที่    | จาก       | ถึง                                                             | เรื่อง          |
| 1                     | 2559      | ที่ ศธ 04071.150/1 | 17 มิย 2559 | วัดควนเกย | สำนักงานเขตพื้นที่การ<br>ศึกษาประถมศึกษา<br>นครศรีธรรมราช เขต 3 | ทดสอบส่งหนังสือ |
| 🗐 มีไฟส               | จ์เอกสาร  | ส่งออกExcel        |             | 1         |                                                                 | ·               |

จัดทำโดย :: น.ส.เกษร เพ็ชรหนูน ปฏิบัตีหน้าที่ ผอ.กลุ่มส่งเสริมการศึกษาทางไกล เทคโนโลขีสารสนเทศและการสื่อสาร :: นางสุวิมล ศรีเจริญ พนักงานธุรการ

### 5. เมนูส่งหนังสือราชการ เป็นเมนูส่งหนังสือราชการไปหน่วยงานอื่น เช่น ส่งให้ เขตพื้นที่

5.1 สารบรรณกลาง login เข้าระบบ เมนูบริหารงานทั่วไป 1. รับส่งหนังสือราชการ 2.ส่งหนังสือราชการ

### เลือกส่งหนังสือราชการ

| AMSS++ ×                                                       |                                                     |
|----------------------------------------------------------------|-----------------------------------------------------|
| ← → C f L amss.nst3.go.th/?option=book                         | ☆ =                                                 |
| AMSS++ สำนักงานเขตพื้นที่การศึกษาประถมศึกษานครศรีธรรมราช เขต 3 |                                                     |
|                                                                | ผู้ใช้ : เทพวรรณ บุญภักดิ์ (วัดควนเกย) [ออกจากระบบ] |
| รับส่งหนังสือราชการ                                            | วันสุกร์ที่ 17 มิถุนายน 2559                        |
| รายการหลัก หนังสือรับ หนังสือส่ง ส่งหนังสือราชการ คุณือ        |                                                     |
| ส่งหมังสือราชการ                                               |                                                     |
|                                                                |                                                     |
|                                                                |                                                     |

## 5.2 ดำเนินการตามขั้นตอนส่งหนังสือราชการดังนี้

| ส่งหนังสือราชการ                                                                                                    |                 |                       |            |         |          |                       |          |     |     |  |
|----------------------------------------------------------------------------------------------------|-----------------|-----------------------|------------|---------|----------|-----------------------|----------|-----|-----|--|
| กรุณาระบุรายละเส                                                                                                    | อียด            |                       |            |         |          |                       |          |     |     |  |
| จาก                                                                                                    | วัดควนเกย       |                       |            |         |          |                       |          |     |     |  |
| <ul> <li>รถตรมแกะ</li> <li>สารบรรณกลางสำนักงานเขตพื้นที่การศึกษาประถมศึกษานครศรีธรรมราช เขต 3</li> <li>กลุ่มอำนวยการ</li> <li>กลุ่มบริหารการเงินและสินทรัพย์</li> <li>กลุ่มนโยบายและแผน</li> <li>กลุ่มส่งเสริมการจัดการศึกษา</li> <li>กลุ่มนิเทศา</li> <li>กลุ่มนิเทศา</li> <li>กลุ่มส่งเสริมสถานศึกษาเอกชน</li> <li>หน่วยตรวจสอบภายใน</li> <li>ศูนย์ ITEC</li> <li>สถานศึกษารัฐบาลทุกแห่ง</li> </ul> |                 |                       |            |         |          |                       |          |     |     |  |
|                                                                                                    | 🤍 สถานศึกษา     | บางแห่ง               |            |         |          |                       |          |     |     |  |
| ระดบความสาคญ                                                                                                    | ● ປກຄື ∪ ດ່ວນ   | 22                    | / ด่วนทิสุ | ด       | _ 2.2    | 2                     |          |     |     |  |
| พรามดบ                                                                                                    |                 | J 2.J                 |            |         | 17.      |                       | 2016     |     |     |  |
| เลขททนงลอ                                                                                                    | ทศธ 04071.150   | 2.4                   | a01        | ти<br>С | 1/ •     | ุ่มถุนายน • [4        | 2016     |     | 2.5 |  |
| 620                                                                                                    | ทอสอบสงหนงส     | 2                     | 2          | .6      |          |                       | 1        |     |     |  |
| เนื้อหาโดยสรุป                                                                                                    | ดวย โรงเรยนวดเ  | าวนเกย ทดสอบสง<br>2.7 | ица        |         | smart a  | irea                  |          |     |     |  |
|                                                                                                    | แนบไฟล่         | (ถ้ามี)               |            |         |          | я́.                   | าอธิบายไ | ฟล์ |     |  |
| ไฟล์แนบ 1                                                                                                    | เลือกไฟล์ ทดเ   | สอบส่งหนังสือ.pdf     | 2.8        | 3       |          | หนังสือราชการ         |          |     |     |  |
| ไฟล์แนบ 2                                                                                                    | เลือกไฟล์ ทดเ   | สอบส่งหนังสือ.pdf     | :          |         |          | สิ่งที่ส่งมาด้วย      |          | 2.9 |     |  |
| ไฟล์แนบ 3                                                                                                    | เลือกไฟล์ ไม่ไ  | .ด้เลือกไฟล์ใด        |            |         |          |                       |          |     |     |  |
| ไฟล์แนบ 4                                                                                                    | เลือกไฟล์ ไม่ไ  | .ด้เลือกไฟล์ใด        |            |         |          |                       |          |     |     |  |
| ไฟล์แนบ 5                                                                                                    | เลือกไฟล์ ไม่ไ  | .ด้เลือกไฟล์ใด        |            |         |          |                       |          |     |     |  |
|                                                                                                    | ເລ              | พาะไฟล์ doc, doc:     | x, pdf, x  | ls, xls | sx, gif, | jpg, zip, rar ເທ່ານັ້ | u        |     |     |  |
|                                                                                                    | 2.10 GNAN Reset |                       |            |         |          |                       |          |     |     |  |

จัดทำโดย :: น.ส.เกษร เพีชรหนูน ปฏิบัตีหน้าที่ ผอ.กลุ่มส่งเสริมการศึกษาทางไกล เทคโนโลยีสารสนเทศและการสื่อสาร :: นางสุวิมล ศรีเจริญ พนักงานธุรการ

| 2.1 เลือกหน่วยงาน                                                                   |
|-------------------------------------------------------------------------------------|
| 2.2 เลือกระดับความสำคัญ                                                             |
| 2.3 เลือกชั้นความลับ                                                                |
| 2.4 ใส่เลขที่หนังสือตามในเลขที่หนังสือนำส่ง ตัวอย่าง ที่ ศธ 04071.150/1             |
| 2.5 ใส่วันที่ (ตามวันที่ในหนังสือนำส่ง)                                             |
| 2.6 ใส่ชื่อเรื่อง                                                                   |
| 2.7 กรอกรายละเอียดเนื้อหาโดยสรุป                                                    |
|                                                                                     |
| 2.8 แนบไฟล์ฉบับจริง (รองรับไฟล์นามสกุล doc,docx,xls,xlsx,ppt,pptx,pdf,rar,zip)      |
| 2.9 ใส่คำอธิบายไฟล์ (หนังสือนำ , อ้างถึง , สิ่งที่ส่งมาด้วย)                        |
| 2.10 คลิก ตกลง                                                                      |
|                                                                                     |
| 5.2 เสร็จสิ้นการส่งหนังสือราชการ หนังส่งทั้งหมดจะอยู่เมนู หนังสือส่ง 🛶 หนังสือส่งไป |
|                                                                                     |
|                                                                                     |

|                                                                    |                     | หนังสือส่ง        |                |             |
|--------------------------------------------------------------------|---------------------|-------------------|----------------|-------------|
| ลับความสำคัญ <b>—</b> ปกติ <mark>—</mark> ด่วน <b>—</b> ด่วนที่สุด |                     |                   |                |             |
| ที่                                                                | เลขหนังสือ          | เรื่อง            | ราย<br>ละเอียด | ลงวันที่    |
| 655                                                                | ที่ศธ 04071.150/1 🔜 | ทอสอบส่งหนังสือ 🗇 | คลิก           | 17 มิย 2559 |
| ] บีไฟล์เอเ                                                        | กสาร                |                   |                |             |

# จบขั้นตอน การรับ ส่ง หนังสือราชการ

# >> การใช้งานระบบไปรษณีย์

### โดยเข้าที่เว็บไซต์ <u>http://amss.nst3.go.th</u>

### ≽ การใช้งานระบบไปรษณีย์ มีขั้นตอนดังนี้

### 1. บทบาทของผู้ใช้ทั่วไป

1.1 ผู้ใช้ทั่วไปเข้าสู่ระบบที่ URL : <u>http://amss.nst3.go.th</u> โดยการกรอก Username และ Password เช่น Username : เลข 13 หลัก และ Password : 12345678 Login เข้าสู่ระบบดังภาพ

|                                                        | Login<br>Username<br>38099 |
|--------------------------------------------------------|----------------------------|
| ระบบสนบสนุนการบรหารจดการ<br>สำนักงานเขตพื้นที่การศึกษา | Login Reset                |
| Education Area Management<br>Support System : AMSS++   |                            |

### 1.2 เมื่อเข้าระบบ ให้เลือกเมนูหลักบริหารงานทั่วไป → เลือก ไปรษณีย์

| <u>บริหารงานทั่วไป</u> | บริหาร | งบประมาณ | บริหารงานบุคคล | บริหารงานวิชาการ | บริหารงาน ICT | ผู้ไข้ (User) |
|------------------------|--------|----------|----------------|------------------|---------------|---------------|
| รับส่งหนังสือราชการเ   | สพฐ.   |          |                |                  |               |               |
| ทะเบียนหนังสือราชกา    | าร     |          |                |                  |               |               |
| รับส่งหนังสือราชการ    |        |          |                |                  |               |               |
| ไปรษณีย์               |        |          |                |                  |               |               |
| จองห้องปร. บ           |        |          |                |                  |               |               |
| ยานพาหนะ               |        |          |                |                  |               |               |
| การปฏิบัติราชการ       |        |          |                |                  |               |               |
| ขออนุญาตไปราชกา        | 5      |          |                |                  |               |               |
| การลา                  |        |          |                |                  |               | 1             |
| ตู้เอกสาร              |        |          |                |                  |               | 100           |
|                        |        |          |                |                  |               |               |

1.3 การส่งเอกสาร/ข้อความไปที่ เมนู เขียนจดหมาย

→ กรอกข้อมูลให้ครบทุกช่อง → แนบไฟล์(ถ้ามี)

🗯 แล้ว กรอกคำอธิบายไฟล์ด้วย ถ้าไม่กรอกระบบจะไม่ผ่าน 🛶คลิก ตกลง

|                                                               | ียด                                                                        |                                                                                                    |                                                                                                    |  |
|---------------------------------------------------------------|----------------------------------------------------------------------------|----------------------------------------------------------------------------------------------------|----------------------------------------------------------------------------------------------------|--|
| ถึง                                                           | <ul> <li>ทุกคน'</li> <li>บางคน</li> <li>ผู้อ่านว</li> <li>ครและ</li> </ul> | .นสพท<br>ในสพท<br>ยการโรงเรียน<br>บุคลากรในสถานศึกษา                                                  |                                                                                                    |  |
| เรื่อง                                                        |                                                                            |                                                                                                    |                                                                                                    |  |
| ข้อความ                                                       | 11                                                                         | √ล์แบบขบาดไม่เกิน 5000 KI                                                                             | 3 หรือ 5 MB ต่อ 1 ไฟล์                                                                                           |  |
|                                                               |                                                                            | ปไฟล์(ถ้ามี)                                                                                          | ค่าอธิบายไฟล์                                                                                                    |  |
|                                                               |                                                                            |                                                                                                    | and an and the second second second second second second second second second second second second second second |  |
| ไฟล์แนบ 1                                                     | เลือกไฟล์                                                                  | ไม่ได้เลือกไฟล่ใด                                                                                     |                                                                                                    |  |
| ใฟล์แนบ 1<br>ไฟล์แนบ 2                                        | เลือกไฟล์<br>เลือกไฟล์                                                     | ใม่ใด้เลือกไฟล์ใด<br>ใม่ใด้เลือกไฟล์ใด                                                                |                                                                                                    |  |
| ไฟล์แนบ 1<br>ไฟล์แนบ 2<br>ไฟล์แนบ 3                           | เลือกไฟล์<br>เลือกไฟล์<br>เลือกไฟล์                                        | ไม่ได้เลือกไฟล์ใด<br>ไม่ได้เลือกไฟล์ใด<br>ไม่ได้เลือกไฟล์ใด                                           |                                                                                                    |  |
| ใฟล์แนบ 1<br>ใฟล์แนบ 2<br>ไฟล์แนบ 3<br>ไฟล์แนบ 4              | เลือกไฟล์<br>เลือกไฟล์<br>เลือกไฟล์<br>เลือกไฟล์                           | ไม่ได้เลือกไฟล์ใด<br>ไม่ได้เลือกไฟล์ใด<br>ไม่ได้เลือกไฟล์ใด<br>ไม่ได้เลือกไฟล์ใด                      |                                                                                                    |  |
| ไฟล์แนบ 1<br>ไฟล์แนบ 2<br>ไฟล์แนบ 3<br>ไฟล์แนบ 4<br>ไฟล์แนบ 5 | เลือกไฟล์<br>เลือกไฟล์<br>เลือกไฟล์<br>เลือกไฟล์<br>เลือกไฟล์              | ไม่ได้เลือกไฟล์ใด<br>ไม่ได้เลือกไฟล์ใด<br>ไม่ได้เลือกไฟล์ใด<br>ไม่ได้เลือกไฟล์ใด<br>ไม่ได้เลือกไฟล์ใด |                                                                                                    |  |

| 1    | 1.4 การรับเอกสาร,             | /ข้อความ ไปที่ เมนู ทะเบีย | นรับ 🗯 คลิกชื่อเรื่อง                                                                 |
|------|-------------------------------|----------------------------|---------------------------------------------------------------------------------------|
| ทะแ  | บียนรับ <u>ทะเบียนส่ง</u> เขี | ยนจดหมาย ดู่มือ            |                                                                                       |
|      | ทะเบียนจดหมายส่ง              | าป                         | ทะเบียนรับจดหมาย<br>หน้า [1][2][3][4][ <b>5</b> ]                                     |
| ขที่ | จดหมายจาก                     | วันที่ส่ง                  | เรื่อง                                                                                |
| 20   | นางวาสนา ถาวรนุรักษ์          | 21 ตค 2559 16:10:20 น.     | แก้ไขเพิ่มเติมรับสมัครนักการภารโรง                                                    |
| 33   | น.ส.เรณู แก้วดำ               | 26 ตค 2559 10:24:28 น.     | รายงาน [วัดคลองขยัน]                                                                  |
| 39   | นางกนกวรรณ หนูทับ             | 27 ตค 2559 12:46:03 น.     | test [บ้านนา]                                                                         |
| 40   | นายพิเชษฐ บรรจงช่วย           | 27 ดค 2559 15:02:59 น.     | test [วัดบางยิ่ว]                                                                     |
| 53   | น.ส.สุชาดา หวานแก้ว           | 31 ตค 2559 12:55:16 น.     | การแต่งตั้งผู้อำนวยการกลุ่มนิเทศ ดิดตามและประเมินผลกา                                 |
| 55   | น.ส.เกศินี คงจันทร์           | 1 พย 2559 09:49:55 น.      | การษุเลี้ยนผู้รักษาการในดำแหน่งผู้อำนวยการโรงเรียนบ้าน<br>112 (พ.ยน้ำเย็น มิดรภาพ112) |
| 57   | นางจินตนา ตั้งเส้ง            | 1 พย 2559 11:51:40 น.      | แนวทาง ารรักษาความสงบเรียบร้อย                                                        |
| 60   | น.ส.เกศีนี คงจันทร์           | 1 พย 2559 14:00:46 น.      | เลข 13 หลังมางบุปผา ทองเกื่อ (ห้วยน้ำเย็น มิตรภาพ112)                                 |
| 62   | นางสาววิมลพร อยู่คงแก้ว       | 1 พย 2559 16:29:56 น.      | testAmss (วัดวังกลม)                                                                  |
| 74   |                               | 0 0550 44 40 07            |                                                                                       |

🗯 คลิกไฟล์แนบ 🛶 จะปรากฏเอกสาร/ข้อความ ที่ได้รับมา

| รายละเอยดของจ                  | ดหมาย          |  |
|--------------------------------|----------------|--|
| จาก : นางสาววิมส               | เพร อยู่คงแก้ว |  |
| เรื่อง : <mark>testAmss</mark> |                |  |
| ข้อความ                        | skksskskk      |  |
| ไฟล์แนบ                        | 1. pic         |  |
| วันที่ส่ง : 1 พย 25            | 59 16:29:56 u. |  |

>>> จบการ รับ/ส่ง เอกสารทางระบบไปรษณีย์ <<<